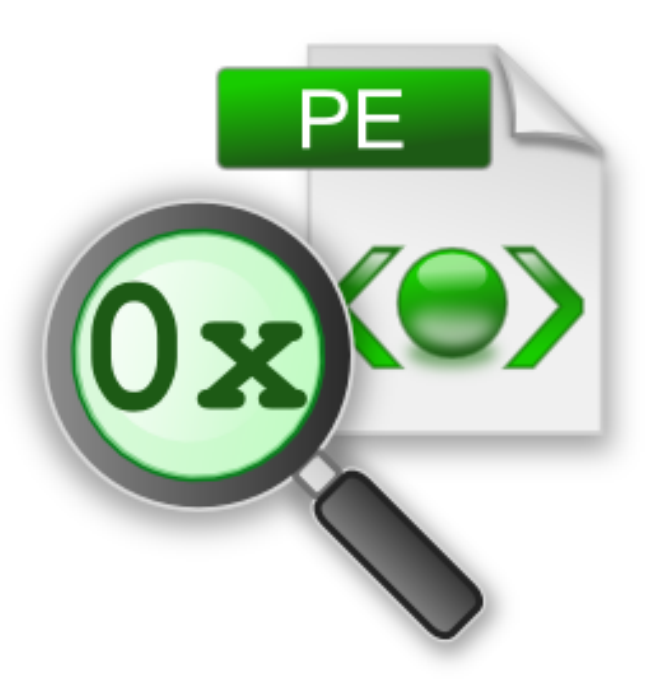

# **PE File Browser**

# by

Software Verify

Copyright © 2017-2025 Software Verify Limited

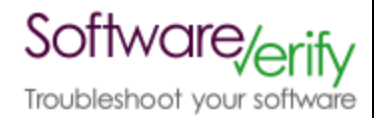

# **PE File Browser**

# **PE File contents inspector**

by Software Verify Limited

Welcome to the PE File Browser software tool.

PE File Browser is a software tool that allows you to inspect the contents of PE files (.exe and .dll files).

We hope you will find this document useful.

# **DbgHelp Browser Help**

#### Copyright © 2015-2025 Software Verify Limited

All rights reserved. No parts of this work may be reproduced in any form or by any means - graphic, electronic, or mechanical, including photocopying, recording, taping, or information storage and retrieval systems - without the written permission of the publisher.

Products that are referred to in this document may be either trademarks and/or registered trademarks of the respective owners. The publisher and the author make no claim to these trademarks.

While every precaution has been taken in the preparation of this document, the publisher and the author assume no responsibility for errors or omissions, or for damages resulting from the use of information contained in this document or from the use of programs and source code that may accompany it. In no event shall the publisher and the author be liable for any loss of profit or any other commercial damage caused or alleged to have been caused directly or indirectly by this document.

Printed: May 2025 in United Kingdom.

L

# **Table of Contents**

|          | Foreword                       | 1  |
|----------|--------------------------------|----|
| Part I   | How to get PE File Browser     | 2  |
| Part II  | What does PE File Browser do?  | 4  |
| Part III | Menu                           | 6  |
| 1        | File                           |    |
| 2        | Inspect                        |    |
| 3        | Software Updates               |    |
| 4        | Help                           | 11 |
| Part IV  | The user interface             | 13 |
| 1        | The data display               | 14 |
|          | File Header                    |    |
|          | Optional Header                | 16 |
|          | Optional Header Directories    |    |
|          | Additional Information         |    |
|          | Net Header                     |    |
|          | Net NetaData                   |    |
|          | Imported Modules and Functions |    |
|          | Delay Loaded Modules           |    |
|          | All Dependent Modules          | 27 |
|          | Imported Functions             | 28 |
|          | Exported Functions             |    |
|          | Sections / Segments            |    |
|          | Data Bounds                    |    |
|          | FPO Data                       |    |
|          | Version Information            |    |
|          | Manifest                       |    |
|          | Digital Signatures             |    |
|          | Thread Local Storage           |    |
|          | Resources                      | 39 |
|          | Debug Information              | 39 |
|          | PDB Symbols                    | 40 |
|          | COFF Symbols                   |    |
|          | Coueview Symbols               |    |
|          | Misc Debug Data                |    |
| 2        | View Memory Dialog             |    |
| -        | Soarch Momory Dialog           |    |
| 3        | Search memory Dialog           |    |

# Part V Command Line Interface

|   |                        | Contents | П  |
|---|------------------------|----------|----|
|   |                        |          |    |
| 1 | I Alphabetic Reference |          | 51 |
| 2 | 2 Usage Reference      |          | 52 |
|   | Index                  |          | 0  |
|   | IIIdex                 |          | v  |

| 1 | Foreword |
|---|----------|
|   |          |

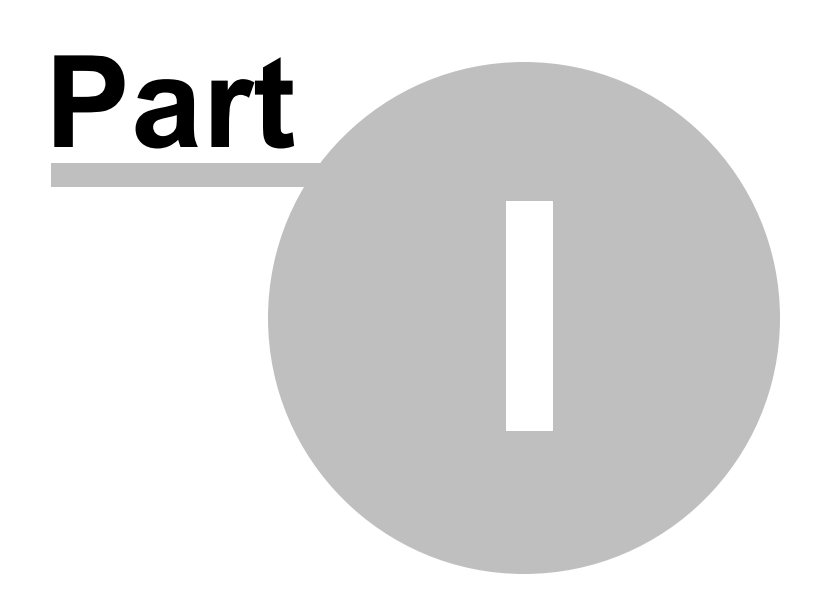

# 1 How to get PE File Browser

PE File Browser is free for commercial use. PE File Browser can be downloaded for Software Verify's website at https://www.softwareverify.com/product/pe-file-browser/.

This help manual is available in Compiled HTML Help (Windows Help files), PDF, and online.

| Windows Help | https://www.softwareverify.com/documentation/chm/peFileBrowser.chm         |
|--------------|----------------------------------------------------------------------------|
| PDF          | https://www.softwareverify.com/documentation/pdfs/peFileBrowser.pdf        |
| Online       | https://www.softwareverify.com/documentation/html/peFileBrowser/index.html |

Whilst PE File Browser is free for commercial use, PE File Browser is copyrighted software and is not in the public domain.

You are free to use the software at your own risk.

You are not allowed to distribute the software in any form, or to sell the software, or to host the software on a website.

# Contact

Contact Software Verify at:

Software Verify Limited Suffolk Business Park Eldo House Kempson Way Bury Saint Edmunds IP32 7AR United Kingdom

 email
 sales@softwareverify.com

 web
 https://www.softwareverify.com

 blog
 https://www.softwareverify.com/blog

 twitter
 http://twitter.com/softwareverify

Visit our blog to read our articles on debugging techniques and tools. Follow us on twitter to keep track of the latest software tools and updates.

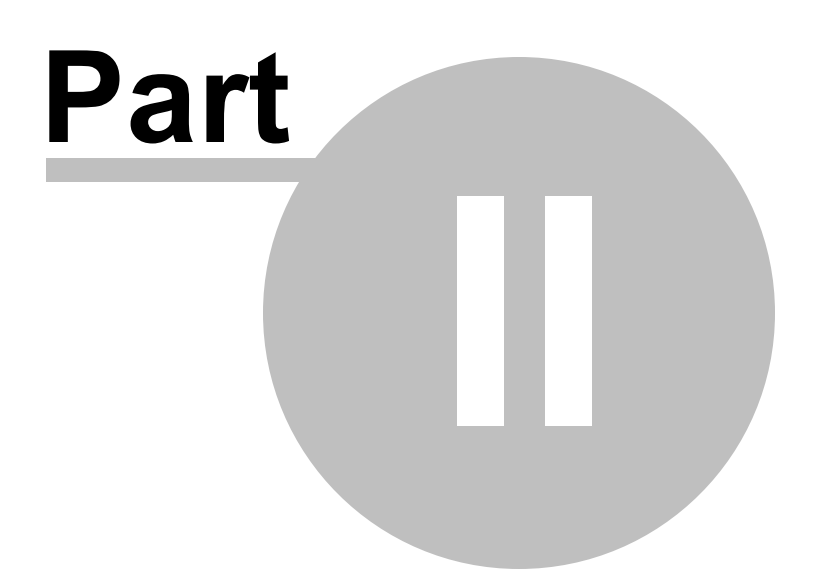

# 2 What does PE File Browser do?

PE File Browser allows you to inspect the contents of a PE format file (.exe or .dll).

# 32 bit and 64 bit

PDB files created by 32 bit and 64 bit software are supported. On 64 bit Operating systems if a 64 bit PDB file is opened the 64 bit version PE File Browser is automatically started.

# History

PE File Browser has been an internal tool at Software Verify for many years. We recently decided to make it a bit more user friendly and to make it available for public use.

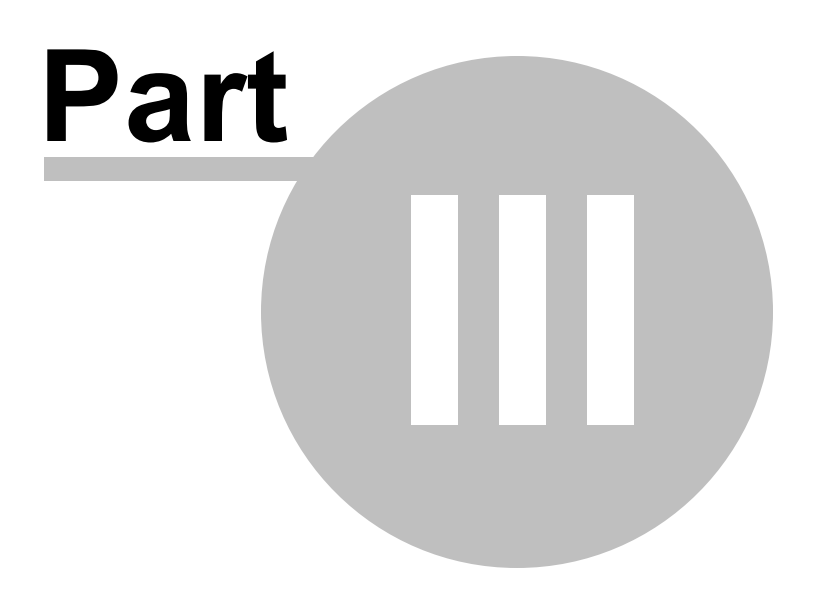

# 3 Menu

The main menu contains three menus, File, Software Updates and Help.

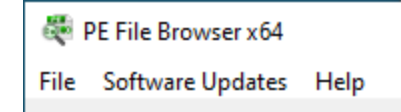

# 3.1 File

The File menu controls loading of PE files, clearing the display and exiting the program.

| Open PE File |   |
|--------------|---|
| Close        | ~ |
| Exit         |   |

File menu > Open PE File... > loads a PE File (exe or dll) and displays information about the PE file.

File menu > Close > clear all results, unloads the PE file.

File menu > Exit > closes PE File Browser.

# 3.2 Inspect

The Inspect menu allows you to view arbitrary memory, or to search for memory.

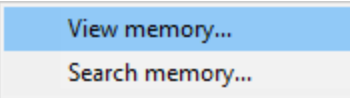

**Inspect** menu **> View memory... >** view memory at an arbitrary address. The View Memory Dialog is displayed.

**Inspect** menu **> Search memory... >** search for a text string or a sequence of bytes. The Search Memory Dialog is displayed.

# 3.3 Software Updates

The Software Updates menu controls how often software updates are downloaded.

If you've been notified of a new software release to PE File Browser or just want to see if there's a new version, this feature makes it easy to update.

Check for software updates... Configure software updates... Set software update directory...

**Software Updates** menu **> Check for software updates >** checks for updates and shows the software update dialog if any exist

An internet connection is needed to be able to make contact with our servers.

Before updating the software, close the help manual, and end any active session by closing target programs.

If no updates are available, you'll just see this message:

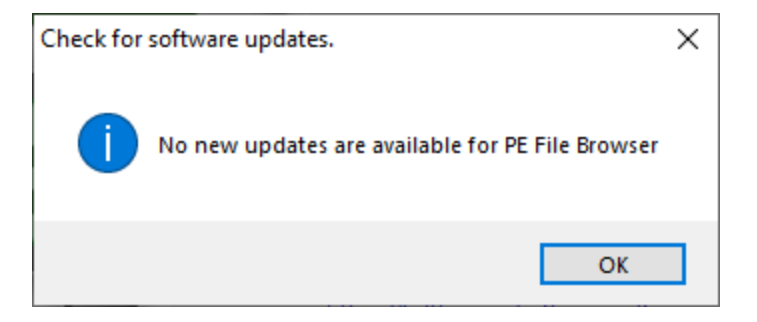

# Software Update dialog

If a software update is available for PE File Browser you'll see the software update dialog.

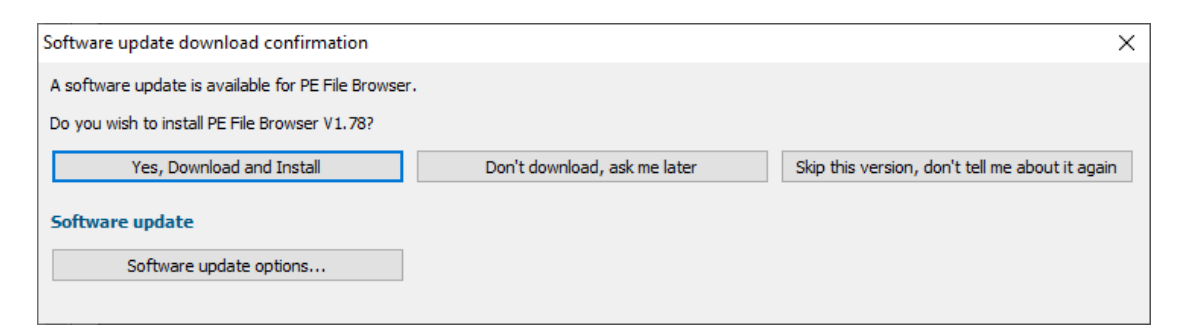

• **Download and install** > downloads the update, showing progress

| Downloading PE File Browser 1.78 | ×    |  |  |
|----------------------------------|------|--|--|
| Downloading PE File Browser 1.78 |      |  |  |
|                                  | Stop |  |  |
| 5552 KB of 16831 KB (33.0%)      |      |  |  |

Once the update has downloaded, PE File Browser will close, run the installer, and restart.

You can stop the download at any time, if necessary.

- Don't download... > Doesn't download, but you'll be prompted for it again next time you start PE File Browser
- Skip this version... > Doesn't download the update and doesn't bother you again until there's an
  even newer update
- Software update options... > edit the software update schedule

## Problems downloading or installing?

If for whatever reason, automatic download and installation fails to complete:

• Download the latest installer manually from the software verify website.

Make some checks for possible scenarios where files may be locked by PE File Browser as follows:

- Ensure PE File Browser and its help manual is also closed
- Ensure any error dialogs from the previous installation are closed

You should now be ready to run the new version.

#### Software update schedule

PE File Browser can automatically check to see if a new version of PE File Browser is available for downloading.

**Software Updates** menu **> Configure software updates >** shows the software update schedule dialog

The update options are:

- never check for updates
- check daily (the default)
- check weekly
- check monthly

The most recent check for updates is shown at the bottom.

| Software update schedule                              | ?                  | ×      |
|-------------------------------------------------------|--------------------|--------|
| OutputDebugStringChecker can check for software updat | tes on a regular b | oasis. |
| C Never check for updates                             |                    |        |
| C Check for updates every day                         |                    |        |
| Check for updates once a week                         |                    |        |
| C Check for updates once a month                      |                    |        |
| Most recent check for updates was performed on 2022-  | 07-23              |        |
|                                                       | ок са              | ancel  |

# Software update directory

It's important to be able to specify where software updates are downloaded to because of potential security risks that may arise from allowing the TMP directory to be executable. For example, to counteract security threats it's possible that account ownership permissions or antivirus software blocks program execution directly from the TMP directory.

The TMP directory is the default location but if for whatever reason you're not comfortable with that, you can specify your preferred download directory. This allows you to set permissions for TMP to deny execute privileges if you wish.

**Software Updates** menu **> Set software update directory >** shows the Software update download directory dialog

| Software update download directory                                   | ?      | × |
|----------------------------------------------------------------------|--------|---|
| Software updates will be downloaded to the location specified below: |        |   |
| C: \Users\stephen\AppData\Local\Temp                                 | Browse |   |
|                                                                      | Rese   | t |
| OK                                                                   | Cance  | 1 |

An invalid directory will show the path in red and will not be accepted until a valid folder is entered.

Example reasons for invalid directories include:

- the directory doesn't exist
- the directory doesn't have write privilege (update can't be downloaded)
- the directory doesn't have execute privilege (downloaded update can't be run)

When modifying the download directory, you should ensure the directory will continue to be valid. Updates may no longer occur if the download location is later invalidated.

• **Reset >** reverts the download location to the user's TMP directory

The default location is c:\users\[username]\AppData\Local\Temp

# 3.4 Help

The Help menu controls displaying this help document and displaying information about PE File Browser.

Help menu > About PE File Browser... > displays information about PE File Browser.

Help menu > Readme and Version History... > displays the readme and version history.

Help menu > Help Topics... > displays this help file.

Help menu > Help PDF... > displays this help file in PDF format.

**Help** menu **> Help on softwareverify.com... >** display the Software Verify documentation web page where you can view online documentation or download compiled HTML Help and PDF help documents.

**Help** menu **> Blog... >** display the Software Verify blog.

**Help** menu **> Library... >** display the Software Verify library - our best blog articles grouped by related topics.

Help menu > Contact customer support... > displays the options for contacting customer support.

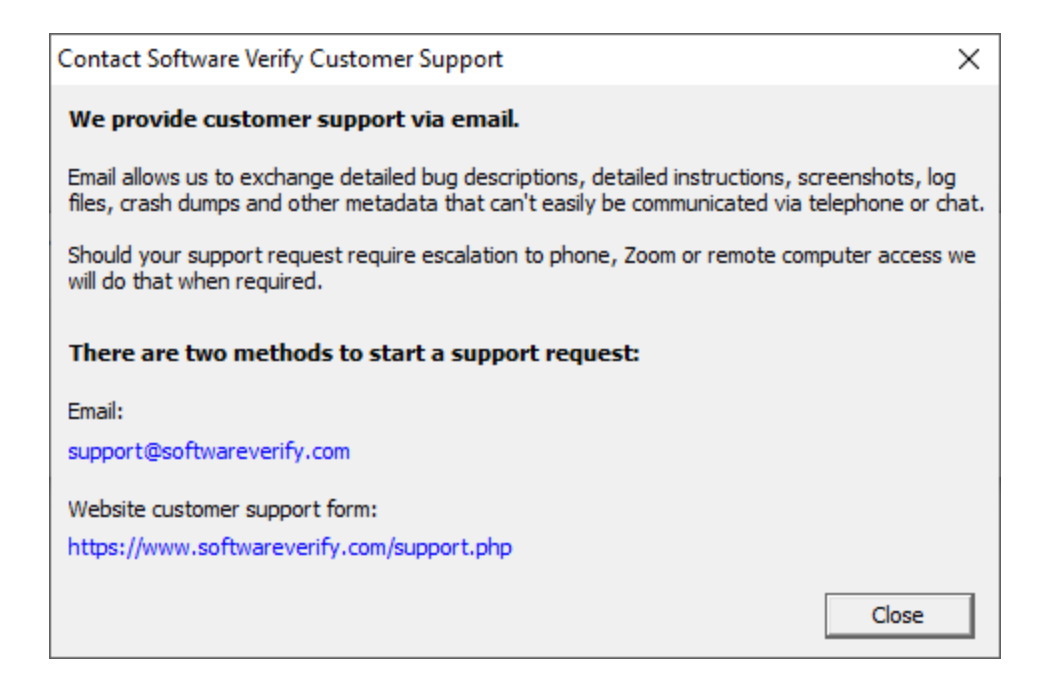

Click a link to contact customer support.

**Help** menu **> How do I?... >** displays the options for asking us how to do a particular task.

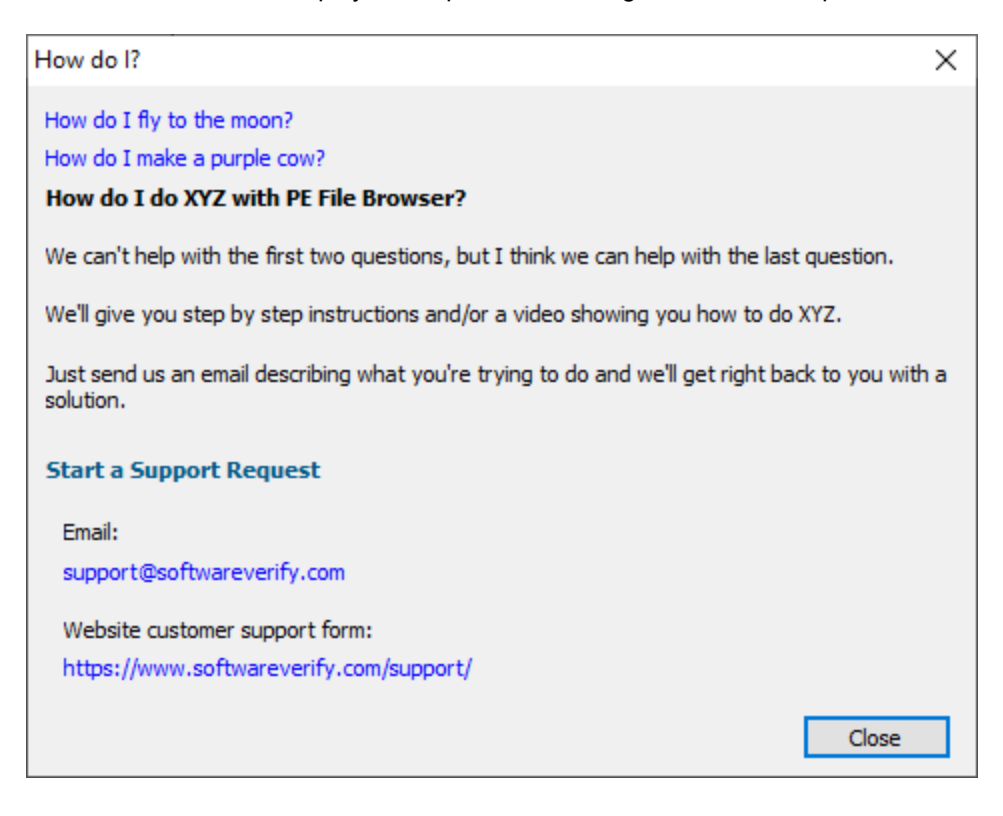

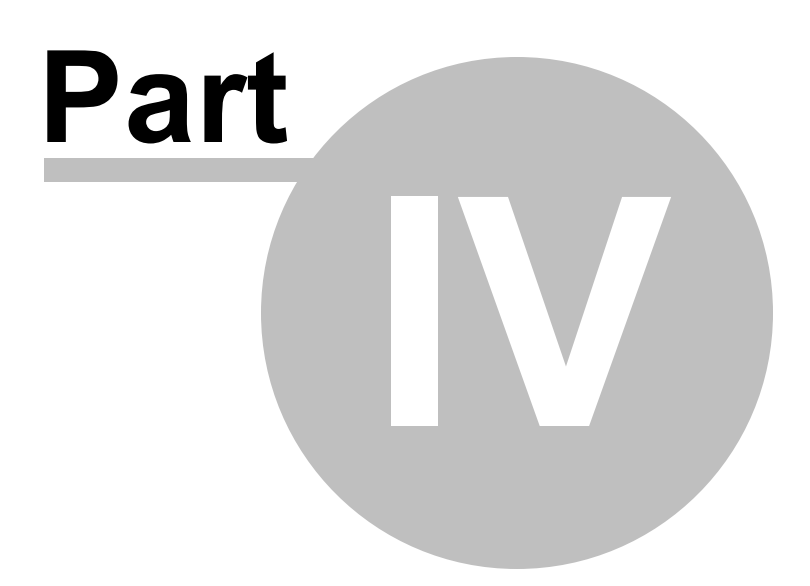

# 4 The user interface

Enter topic text here.

# 4.1 The data display

The PE File Browser user interface is shown below.

| PE File Browser x64 [E:\om\c\testApp<br>File Help      | ps\testDelayLoad1\Debug_x64\t | estDelayLoad1.exe]                                                    | - |   | × |
|--------------------------------------------------------|-------------------------------|-----------------------------------------------------------------------|---|---|---|
| Header                                                 | Name                          | Value                                                                 |   |   | - |
| - Optional Header                                      | File Name                     |                                                                       |   |   |   |
| Optional Header Directories                            | PDB Name                      |                                                                       |   |   |   |
|                                                        | File Signature                | PE                                                                    |   |   |   |
|                                                        | File Type                     | Executable                                                            |   |   |   |
| Modules                                                | Machine Type                  | x64                                                                   |   |   |   |
| Imported Modules and Functions<br>Delay Loaded Modules | Timestamp                     | Wed Jun 24 10:24:00 2020                                              |   |   |   |
| All Dependent Modules                                  | Num symbols                   | 0                                                                     |   |   |   |
| Functions                                              | Pointer to symbols            | 0x0000000000000000                                                    |   |   |   |
| Exported Functions                                     | Sections                      | 7                                                                     |   |   |   |
| Data<br>Sections                                       | Size of optional header       | 0x000000f0                                                            |   |   |   |
| - Data Bounds                                          | Characteristic                | Relocations stripped (image has been bound using bind.exe or similar) |   |   |   |
|                                                        | Characteristic                | Executable File                                                       |   |   |   |
| Version Information                                    | Characteristic                | 64 bit machine                                                        |   |   |   |
| Digital Signatures                                     | Characteristic                | Large address aware                                                   |   |   |   |
| Symbols<br>PDB Symbols<br>COFF Symbols                 | <                             |                                                                       |   | 3 | > |

The general principle guiding what data we choose to display and how we group the data is as follows:

- Is the data logically grouped inside the PE file? This covers data that is in the structure of the PE file, such as File Headers, Optional Headers, Sections, etc.
- Is the data logically grouped from the perspective of the user of the software? This covers data such as debugging symbols.

There have been a few areas where we've blended data together to either compress the display (the File Header section has a few additional entries) or to synthesize extra information not expressly provided by the PE file format but which can be determined from the data in the PE file (the Additional Information section is an example of this).

# 4.1.1 File Header

The File Header display shows the contents of the PE file File Header.

| PE File Browser x64 [E:\om\c\testApps\native\testDelayLoad1\Debug_x64\testDelayLoad1.exe] |                         |                                                                       | - |   | × |
|-------------------------------------------------------------------------------------------|-------------------------|-----------------------------------------------------------------------|---|---|---|
| File Software Updates Help                                                                |                         |                                                                       |   |   |   |
| Header                                                                                    | Name                    | Value                                                                 |   |   | - |
| - Optional Header                                                                         | File Name               |                                                                       |   |   |   |
| Optional Header Directories                                                               | PDB Name                |                                                                       |   |   |   |
| - Net Information                                                                         | File Signature          | PE                                                                    |   |   |   |
| Net Header                                                                                | File Type               | Executable                                                            |   |   |   |
| Modules                                                                                   | Machine Type            | x64                                                                   |   |   |   |
|                                                                                           | Timestamp               | Wed May 10 22:07:34 2023                                              |   |   |   |
| All Dependent Modules                                                                     | Num symbols             | 0                                                                     |   |   |   |
| Functions                                                                                 | Pointer to symbols      | 0x000000000000000                                                     |   |   |   |
| Exported Functions                                                                        | Sections                | 7                                                                     |   |   |   |
| Data<br>                                                                                  | Size of optional header | 0x000000f0                                                            |   |   |   |
| Data Bounds                                                                               | Characteristic          | Relocations stripped (image has been bound using bind.exe or similar) |   |   |   |
| - x64 Exception Handling                                                                  | Characteristic          | Executable File                                                       |   |   |   |
|                                                                                           | Characteristic          | 64 bit machine                                                        |   |   |   |
| Digital Signatures                                                                        | Characteristic          | Large address aware                                                   |   |   |   |
| Thread Local Storage<br>Resources                                                         | 4                       |                                                                       |   | , |   |
| Symbols 🗸                                                                                 |                         |                                                                       |   | - |   |

#### File Name

The name of the PE file. This is often blank.

#### **PDB Name**

The name of the corresponding PDB file. This is often blank.

#### **File Signature**

This can be many values, but for a PE file, will be the value "PE".

#### File Type

This can be one of three values:

- DLL. A loadable module.
- Executable. An executable program.
- System. A system file.

#### Machine Type

This can be one of many values, although we typically only expect "i386" and "x64". Valid values are:

- Unknown
- i386
- x64
- MIPS R3000
- MIPS R4000
- MIPS R10000
- Alpha
- Power PC
- Hitatchi SH3
- Hitatchi SH4
- ARM
- MIPS WinCE v2
- Hitatchi SH3E
- Thumb
- IA64 (Merced/Itanium)
- MIPS 16
- MIPS FPU

#### • MIPS FPU 16

#### • ALPHA64

#### Timestamp

This is the time the PE file was created. This is often not set.

#### Num Symbols

The number of symbols embedded in the PE file.

#### **Pointer to Symbols**

Pointer to any symbols embedded in the PE file.

#### Sections

The number of different named sections in the PE file.

#### Size of optional header

The size of the optional header in the PE file.

#### Characteristics

A PE file can have many characteristics. The remainder of the File Header lists only the characteristics that have been set, one per line.

The following characteristics can be set. Many values can apply at the same time. Many of these characteristics are obsolete.

- Relocations stripped (image has been bound using bind.exe or similar)
- Executable File
- DLL
- System File
- UniProcessor systems only
- 32 bit machine
- 64 bit machine
- Line numbers stripped
- Local symbols stripped
- Debug info stripped (held in separate .DBG file)
- Aggressive working set trim
- Large address aware
- Machine is LSB precedes MSB
- Run from swap if image is on removable media
- Run from swap if image is on the network
- Machine is MSB precedes LSB

# 4.1.2 Optional Header

The Optional Header display shows the contents of the PE file Optional Header.

| File       Software Updates       Heip         Header <ul> <li>File Header</li> <li>Optional Header</li> <li>Optional Header</li> <li>Optional Header</li> <li>Additional Information</li> <li>Net Header</li> <li>Net Header</li> <li>Net MetaData</li> <li>Modules</li> <li>Size of code</li> <li>0x0000000</li> <li>Net MetaData</li> <li>Modules</li> <li>Size of code</li> <li>0x00000000</li> <li>Net MetaData</li> <li>Net MetaData</li> <li>Modules</li> <li>Exported Functions</li> <li>Exported Functions</li> <li>Exported Functions</li> <li>Section alignment</li> <li>0x0000000</li> <li>4.00 KB</li> </ul> <li>MetaData</li> <li>MetaData</li> <li>Modules</li> <li>Section alignment</li> <li>0x0000000</li> <li>Headed Addues</li> <ul< th=""><th>PE File Browser x64 [E:\om\c\testA</th><th>testDelayLoad1\Debug_x64\testDelayLoad1.exe] —</th><th></th><th>×</th></ul<> | PE File Browser x64 [E:\om\c\testA   | testDelayLoad1\Debug_x64\testDelayLoad1.exe] — |   | × |
|----------------------------------------------------------------------------------------------------|--------------------------------------|------------------------------------------------|---|---|
| - File Header     - Optional Header/<br>Optional Header Directories     - Magic Number     0x000020b     64 bit       - Optional Header Directories     - Linker Version     10.0     Visual Studio 2010       - Net Information     - Size of code     0x00062200     392.50 KB       - Net MetaData     Size of code     0x00010400     113.00 KB       Modules     Size of uninitialised data     0x0000000     0 B       - Inported Modules and Functions     Entry point RVA     0x0000000     4.00 KB       - Imported Functions     Image base     0x0000010000     Fixed load address       - Linge base     0x0000010000     KB                                                                                                    | File Software Updates Help<br>Header | me Value Description                           |   | ^ |
| Optional Header Drectories         Linker Version         10.0         Visual Studio 2010           - Additional Information         Size of code         0x00062200         392.50 KB           - Net Information         Size of code         0x0001c400         113.00 KB           - Net MetaData         Size of uninitialised data         0x0000000         0 B           Modules         Entry point RVA         0x00002290         Entry point RVA           - Linported Functions         Base of code         0x0000000         Fixed load address           - Imported Functions         Image base         0x000000000         Fixed load address           Section alignment         0x0001000         4.00 KB                                                                                                    | - File Header                        | ic Number 0x000020b 64 bit                     |   |   |
| Addiconal Information     Size of code     0x00062200     392.50 KB       Net Header     Size of initialised data     0x0001c400     113.00 KB       Modules     Size of uninitialised data     0x0000000     0 B       Imported Modules and Functions     Entry point RVA     0x00002290       Functions     Base of code     0x000001000     4.00 KB       Imported Functions     Image base     0x00000140000000     Fixed load address       Exported Functions     Section alignment     0x00001000     4.00 KB                                                                                                    | Optional Header Directories          | er Version 10.0 Visual Studio 2010             |   |   |
| Imported Functions     Size of initialised data     0x0001c400     113.00 KB       Imported Modules and Functions     Size of uninitialised data     0x0000000     0 B       Imported Modules and Functions     Entry point RVA     0x00002290       Impendent Modules     Base of code     0x00001000     4.00 KB       Imported Functions     Image base     0x00000140000000     Fixed load address       Exported Functions     Section alignment     0x00001000     4.00 KB                                                                                                    |                                      | of code 0x00062200 392.50 KB                   |   |   |
| Interview         Size of uninitialised data         0x0000000         0 B           Imported Modules         Functions         Entry point RVA         0x00002290           All Dependent Modules         Base of code         0x00001000         4.00 KB           Functions         Image base         0x00000140000000         Fixed load address           Exported Functions         Section alignment         0x0001000         4.00 KB                                                                                                    |                                      | of initialised data 0x0001c400 113.00 KB       |   |   |
| Imported Functions         Entry point RVA         0x00002290           All Dependent Modules         Base of code         0x00001000         4.00 KB           Functions         Image base         0x00000140000000         Fixed load address           Exported Functions         Section alignment         0x0001000         4.00 KB                                                                                                    | Modules                              | of uninitialised data 0x00000000 0 B           |   |   |
| All Dependent Modules         Base of code         0x00001000         4.00 KB           Functions         Image base         0x000000140000000         Fixed load address           Exported Functions         Section alignment         0x00001000         4.00 KB                                                                                                    | Imported Modules and Functions       | y point RVA 0x00002290                         |   |   |
| Functions         Image base         0x00000014000000         Fixed load address           _Imported Functions         Section alignment         0x00001000         4.00 KB                                                                                                    | - All Dependent Modules              | e of code 0x00001000 4.00 KB                   |   |   |
| Exported Functions Section alignment 0x00001000 4.00 KB                                                                                                    | Functions<br>Imported Functions      | ge base 0x000000140000000 Fixed load address   |   |   |
|                                                                                                    | Exported Functions                   | ion alignment 0x00001000 4.00 KB               |   |   |
| Upta                                                                                                    | Data<br>— Sections / Segments        | alignment 0x0000200 512 B                      |   |   |
| Data Bounds O.S. version 5.2 Windows XP                                                                                                    | - Data Bounds                        | version 5.2 Windows XP                         |   |   |
| - x64 Exception Handling Image version 0.0                                                                                                    | - x64 Exception Handling             | ge version 0.0                                 |   |   |
| Version Information Subsystem version 5.2 Windows XP                                                                                                    |                                      | system version 5.2 Windows XP                  |   |   |
| - Digital Signatures Win32 version 0                                                                                                    | - Digital Signatures                 | 32 version 0                                   |   |   |
| Thread Local Storage     Size of image     0x00085000     532.00 KB                                                                                                    | Thread Local Storage                 | of image 0x00085000 532.00 KB                  |   | ~ |
| Symbols v <                                                                                                    | Symbols                              |                                                | 3 | > |

#### Magic Number

This is the magic number stored in the PE file to identify the file type.

Valid values are:

- 0x0107 ROM
- 0x010B 32 bit
- 0x020B 64 bit

#### Linker Version

This is the version of the linker used to build the image.

The description field indicates which version of Visual Studio may have been used to build this file.

If Visual Studio 2012 is set to build using Visual Studio 2010 libraries this field will indicate Visual Studio 2010.

If a different compiler/linker is used (Embarcadero, Delphi, MingW) the description field will be incorrect.

#### Size of code

Size of the executable code in the PE file.

#### Size of initialised data

Size of the initialised data in the PE file.

#### Size of uninitialised data

Size of the uninitialised data in the PE file.

#### Entry point RVA

The relative virtual address of the entry point to the executable. This is an offset from the start of the PE file.

This is DIIMain for a DLL, or the start of the program for an EXE.

#### Base of code

This is the relative virtual address of the start of the code in the PE file.

#### Base of data

This is the relative virtual address of the start of the data in the PE file.

#### Section alignment

Sections are aligned at boundaries that are a multiple of this value after the PE file is mapped into memory.

#### File alignment

Sections are aligned at boundaries that are a multiple of this value before the PE file is mapped into memory.

#### O.S. version

The minimum version of the Windows operating system that this software can execute.

#### Image version

A user definable version number.

#### Subsystem version

The windows subsystem version number.

Win32 version The Win32 version number

#### Size of image

The size of the parts of the PE file that the DLL loader needs to be concerned with.

#### Size of headers

The size of the PE header and the section (object) table.

#### Subsystem

The Windows subsystem. Valid values are:

- Unknown
- Native
- Windows GUI
- Windows Character UI
- OS2 Character UI
- Posix Character UI
- Windows 95/98 Driver
- Windows CE GUI
- EFI Application
- EFI Boot Service Driver
- EFI Runtime Driver
- EFI ROM
- XBox
- Windows Boot Application

#### Characteristics

These are characteristics that affect how the PE file is treated. This is a bitmask. Many values can apply at the same time.

Valid characteristics are:

- · Call when DLL is first loaded into a process's address space
- Call when a thread terminates

- Call when a thread starts up
- Call when DLL exits
- Unknown(0x0010)
- Unknown(0x0020)
- Relocatable
- Fixed load address
- Force code integrity check
- Data execution prevention compatible
- No isolation
- No SEH
- Do not bind
- WDM driver
- Reserved(0x4000)
- Terminal server aware

#### Stack reserve

This is the amount of memory reserved for the first thread's stack.

#### Stack commit

This is the amount of memory committed for the first thread's stack.

#### Heap reserve

This is the amount of memory reserved for the process heap.

#### Heap commit

This is the amount of memory committed for the process heap.

#### Loader flags

The Loader flags value is obsolete. This value is normally set to 0.Known values appear to be related to debugging support.Invoke a breakpoint instruction before starting the processInvoke a debugger on the process after it's been loaded

# 4.1.3 Optional Header Directories

The Optional Header Directories display shows the contents of the PE file Optional Header Directories.

| PE File Browser x64 [E\com\c\testApps\native\testDelayLoad1\Debug_x64\testDelayLoad1.exe]      File |                              |            |                    |            |  |  | × |
|----------------------------------------------------------------------------------------------------|------------------------------|------------|--------------------|------------|--|--|---|
| Header                                                                                              | Name                         | RVA        | Address            | Size       |  |  |   |
| - File Header                                                                                       | Export                       | 0x00000000 |                    |            |  |  |   |
| Optional Header Directories                                                                         | Import                       | 0x00081000 | 0x000000140081000  | 0x0000050  |  |  |   |
| - Additional Information                                                                            | Resource                     | 0x00084000 | 0x000000140084000  | 0x00000459 |  |  |   |
|                                                                                                    | Exception                    | 0x0007d000 | 0x00000014007D000  | 0x00002ad8 |  |  |   |
| .Net MetaData                                                                                       | Security / Certificate table | 0x00000000 |                    |            |  |  |   |
| Modules                                                                                             | Base Relocation              | 0x0000000  |                    |            |  |  |   |
| - Imported Modules and Functions                                                                    | Debug                        | 0x00064ce0 | 0x000000140064CE0  | 0x0000001c |  |  |   |
| - All Dependent Modules                                                                             | Architecture Specific        | 0×00000000 | 0.0000000110001020 | 0.0000012  |  |  |   |
| Functions                                                                                           | Global Deinter               | 0+00000000 |                    |            |  |  |   |
| Imported Functions                                                                                  | Thread Level Channel         | 0.00000000 |                    |            |  |  |   |
| Exported Functions                                                                                  | Inread Local Storage         | 0x0000000  |                    |            |  |  |   |
| - Sections / Segments                                                                               | Load Configuration           | 0x00000000 |                    |            |  |  |   |
| Data Bounds                                                                                         | Bound Import                 | 0x0000000  |                    |            |  |  |   |
| FPO Data                                                                                            | Import Address Table         | 0x000814e0 | 0x00000001400814E0 | 0x00000490 |  |  |   |
|                                                                                                    | Delay Load Import Table      | 0x00083000 | 0x000000140083000  | 0x0000060  |  |  |   |
| Manifest                                                                                            | CLR / COM Runtime Table      | 0x00000000 |                    |            |  |  |   |
| Digital Signatures                                                                                  | Reserved                     | 0x00000000 |                    |            |  |  |   |
| Thread Local Storage                                                                                |                              |            |                    |            |  |  |   |
| Symbols M                                                                                           |                              |            |                    |            |  |  |   |
| <pre> *</pre>                                                                                       |                              |            |                    |            |  |  |   |

Each optional header directory is listed, with the RVA, the actual address and size. Address and Size are only displayed if the RVA is valid (non-zero).

The following header directories are displayed.

- Export
- Import
- Resource
- Exception
- Security
- Base Relocation
- Debug
- Architecture Specific
- Global Pointer
- Thread Local Storage
- Load Configuration
- Bound Import
- Import Address Table
- Delay Load Import Table
- COM Runtime Table
- Reserved

# **Context Menu**

A context menu provides a single option:

View data...

Clicking **View data...** opens a memory inspection dialog, allowing you to view the memory as BYTEs, WORDs, DWORDs or QWORDs.

| Optional Header Directory "Exception", 0x00007FF9D74BC000 1380 bytes                                                                                                    | ×   |
|----------------------------------------------------------------------------------------------------|-----|
| BYTE WORD DWORD QWORD                                                                                                    |     |
| 0x00007FF9D74BC000 00 10 00 02 3 11 00 00       70 96 00 00 30 11 00 00      #p0         0x00007FF9D74BC010 93 11 00 00 5c 96 00 00       a0 11 00 00 6c 17 00 00           0x00007FF9D74BC020 6c 97 00 00 70 17 00 00       e9 17 00 00 7c 94 00 00       1p          0x00007FF9D74BC030 70 17 00 00 c5 18 00 00       5c 96 00 00 d0 18 00 00       1p          0x00007FF9D74BC030 7c 94 00 00 b0 24 00 00       10 24 00 00 a3 24 00 00       \$\$\$\$\$\$\$         0x00007FF9D74BC030 7c 94 00 00 b0 24 00 00       61 25 00 00 11 26 00 00       a&\$\$\$\$\$         0x00007FF9D74BC070 0a 29 00 00 10 96 00 00       28 96 00 00 01 22 29 00 00       a&\$\$\$\$\$\$\$ | ^   |
|                                                                                                    | ose |

# 4.1.4 Additional Information

The Additional Information displays some additional information about a PE that can be determined from a PE file, but which is not an obvious value in the PE file.

| PE File Browser x86 [E:\om\c\testApps\dotnetCore\Bank\Bank\bin\Debug\netcoreapp2.1\Bank.dll] |                                      |                  |   |   |  |
|----------------------------------------------------------------------------------------------|--------------------------------------|------------------|---|---|--|
| Header                                                                                       | Name                                 | Value            |   | ^ |  |
| - Optional Header                                                                            | VB6                                  | No               |   |   |  |
| Optional Header Directories     Additional Information                                       | Native module                        | No               |   |   |  |
|                                                                                              | Mixed-mode module                    | No               |   |   |  |
| .Net Header<br>.Net MetaData                                                                 | Entry point                          | .Net entry point |   |   |  |
| Modules                                                                                      |                                      |                  |   |   |  |
| Imported Modules and Functions     Delay Loaded Modules                                      | Module contains code                 | Yes              |   |   |  |
| All Dependent Modules                                                                        | Module contains resources            | Yes              |   |   |  |
| Functions<br>Imported Functions                                                              | Module is only resources             | No               |   |   |  |
| Exported Functions                                                                           | Module is UPX compressed             | No               |   |   |  |
| Data                                                                                         |                                      |                  |   |   |  |
| - Data Bounds                                                                                | Module has Data Execution Prevention | No               |   |   |  |
| FPO Data                                                                                     |                                      | N.               |   |   |  |
| Version Information                                                                          | Module has Control Flow Guard        | NO               |   |   |  |
| Manifest                                                                                     |                                      |                  |   |   |  |
| Digital Signatures                                                                           | Console UI                           | Yes              |   |   |  |
| Resources                                                                                    |                                      |                  |   |   |  |
| Symbols                                                                                      | Heer Win22 Service ADI               | No               |   | ~ |  |
| Debug Information V                                                                          | <                                    |                  | > |   |  |

#### VB6

Is this module a Visual Basic 6 application?

#### Native module

Is this a native executable?

#### Mixed-mode module

Is this a mixed mode executable (contains native code and .Net code)?

#### Entry point

The entry point field describes the type of entry point for the DLL.

Valid values are:

- No entry point
- .Net entry point
- Native entry point
- Unknown entry point type

#### Module contains code

Does this module contain executable code?

Module contains resources Does this module contain resources?

# Module is only resources

Does this module only contain resources?

#### Module is UPX compressed

This module has been compressed using the UPX compression algorithm.

#### Module has Data Execution Prevention

This module implements data execution prevention security measures.

#### Module has Control Flow Guard

This module implements control flow guard security measures.

#### Console UI

Is this module a console application?

#### Uses Win32 Service API

This EXE/DLL uses functions in the Win32 Service API. This EXE/DLL may be part of a service.

## Uses Visual Leak Detector

This EXE/DLL uses Visual Leak Detector.

#### Uses Address Sanitizer

This EXE/DLL uses Address Sanitizer.

# 4.1.5 .Net Information

The .Net Information displays some .Net specific information about a PE that can be determined from a PE file, but which is not an obvious value in the PE file.

| Re File Browser x86 [E:\om\c\testApps\dotnetCore\Bank\Bank\bin\Debug\netcoreapp2.1\Bank.dll] |          |                                 |                            |  |  |  |  |
|----------------------------------------------------------------------------------------------|----------|---------------------------------|----------------------------|--|--|--|--|
| File Help Software Updates Test                                                              |          |                                 |                            |  |  |  |  |
| Header                                                                                       | ^        | Name                            | Value                      |  |  |  |  |
| File Header<br>Optional Header                                                               |          | CLR Version                     | .Net CLR 2.0 (VS 20122022) |  |  |  |  |
| - Optional Header Directories                                                                |          |                                 |                            |  |  |  |  |
| - Additional Information<br>.Net Information                                                 |          | .Net x86 CPU                    | No                         |  |  |  |  |
| .Net Header                                                                                  |          | .Net x64 CPU                    | No                         |  |  |  |  |
| Modules                                                                                      |          | .Net Any CPU                    | Yes                        |  |  |  |  |
| Imported Modules and Functions                                                               |          | .Net Any CPU 32 bit preferred   | No                         |  |  |  |  |
| - All Dependent Modules                                                                      |          |                                 |                            |  |  |  |  |
| Functions                                                                                    |          | .Net Module                     | Yes                        |  |  |  |  |
| - Exported Functions                                                                         |          | .Net Linked Module              | Yes                        |  |  |  |  |
| Data<br>Sections / Segments                                                                  |          |                                 |                            |  |  |  |  |
| Data Bounds                                                                                  |          | .Net Core (Framework Dependent) | Yes                        |  |  |  |  |
| FPO Data<br>Version Information                                                              |          | .Net Core (Self Contained)      | No                         |  |  |  |  |
| Manifest                                                                                     |          |                                 |                            |  |  |  |  |
| Digital Signatures<br>Thread Local Storage                                                   |          | Native Loads .Net Runtime       | No                         |  |  |  |  |
| Resources                                                                                    |          |                                 |                            |  |  |  |  |
| Debug Information                                                                            | <b>v</b> |                                 |                            |  |  |  |  |
| < >                                                                                          |          |                                 |                            |  |  |  |  |

#### **CLR Version**

If this module uses the .Net runtime, this entry displays which version of the CLR is required. Valid values are:

- .Net CLR 1.0 (VS 2002)
- .Net CLR 1.1 (VS 2003)
- .Net CLR 2.0 (VS 2005..2010)
- .Net CLR 2.0 (VS 2012..2017)
- .Net CLR 2.0 or later

The last value will be displayed if a CLR version that is not recognised is encountered.

#### .Net x86 CPU

Is this module a .Net module that is compiled for use on x86 processors?

#### .Net x64 CPU

Is this module a .Net module that is compiled for use on x86 processors?

#### .Net Any CPU

Is this module a .Net module that is compiled for use on any CPU?

#### .Net Any CPU 32 bit preferred

Is this module a .Net module that is compiled for use on any CPU but prefers 32 bit processors?

#### .Net Module

Is this module a pure .Net module (contains no native code)?

#### .Net Linked Module

Is this module linked to the .Net runtime?

#### .Net Core (Framework Dependent)

Is this module built for use with .Net Core as a framework dependent DLL?

#### .Net Core (Self Contained)

Is this module built for use with .Net Core as a self contained executable?

#### Native Loads .Net Runtime

Is this a native module that loads the .Net runtime to executable .Net code?

# 4.1.6 .Net Header

The .Net Header displays some information the .Net Header (if any) that is present in the PE file.

| WPE File Browser x86 [E\om\<\testApps\dotnet\Bank\Bank\Bank\bin\Debug\netcoreapp2.1\Bank.dll]           File Software Updates         Help                                                                                                    |       |                                                                                                    |                                                                                                  |                                                                                       |  | × |
|----------------------------------------------------------------------------------------------------|-------|----------------------------------------------------------------------------------------------------|--------------------------------------------------------------------------------------------------|---------------------------------------------------------------------------------------|--|---|
| PE File Browser x86 [E-kom/cktest/<br>File Software Updates Help     Header     -Optional Header     -Optional Header     -Optional Header     -Optional Header     -Optional Header     -Optional Header     -Optional Header     -Net Information     -Net Information     -Net MetaData     Modules     Limported Modules and Functions     -Delay Loaded Modules     Al Dependent Modules     Functions     -Denyted Functions     Data     -Sections / Segments     -Data Bounds     -Fine Data     Version Information     -Marifest     Version Information     -Marifest     Version Information | Apps\ | dotnet\Bank\Bank\bin\Debug<br>Name<br>Framework Version<br>CLR Header Version<br>Size<br>Flags<br>.Net Entry Point Token<br>MetaData<br>Resources<br>StrongNameSignature<br>CodeManagerTable<br>VTableFixups<br>ExportAddressTableJumps<br>ManagedNativeHeader | Netcoreapp2.1\Bank.d<br>v4.0.30319<br>2.5<br>0x00000048<br>0x0000001<br>0x06000007<br>0x000022f8 | JII]         Size         COMIMAGE_FLAGS_ILONLY         0x00000810         0x00000810 |  | × |
| Digital Signatures     Thread Local Storage     Resources     Symbols     Debug Information                                                                                                    | ~     |                                                                                                    |                                                                                                  |                                                                                       |  |   |

Framework version The .Net Framework version

#### MetaData Version

The .Net Metadata version.

#### **MetaData Flags**

The .Net Metadata flags.

#### Size

Size of the .Net Header

#### Flags

CLR flags. As specified by .corflags directive in ILASM or /FLAGS with ILASM compiler.

#### .Net Entry Point RVA

The relative virtual address that defines the native entry point for this .Net application. This is not displayed if a .Net Entry Point Token is defined.

#### .Net Entry Point Token

The .Net method token that identifies the startup function for this application. This is not displayed if a .Net Entry Point RVA is defined.

#### MetaData

Relative virtual address (RVA) of the .Net Metadata inside the PE file.

#### Resources

Relative virtual address (RVA) of the managed resources inside the PE file.

#### StrongNameSignature

Relative virtual address (RVA) of the strong name signature for this PE file.

#### CodeManagerTable

Relative virtual address (RVA) of the Code Manager table.

#### VTableFixups

Relative virtual address (RVA) of the virtual fixup table.

#### ExportAddressTableJumps

Relative virtual address (RVA) of jump thunks.

#### ManagedNativeHeader

Relative virtual address (RVA) of the managed native header. Reserved for precompiled images.

For a more detailed explanation of the fields mentioned in this topic see Table 4-6, Chapter 4 of Expert .Net 2.0 Assembler by Serge Lidin.

#### 4.1.7 .Net MetaData

The .Net MetaData displays some information the .Net MetaData (if any) that is present in the PE file.

| 🐺 PE File Browser x86 [E:\om\c\testApps\ | dotnet\Bank\Bank\bin\Debu | g\netcoreapp2.1\Bank.d | 11]  | - | $\times$ |
|------------------------------------------|---------------------------|------------------------|------|---|----------|
| File Software Updates Help               |                           |                        |      |   |          |
| Header                                   | Name                      | Value                  | Size |   |          |
|                                          | Framework Version         | v4.0.30319             |      |   |          |
| - Optional Header Directories            | MetaData Version          | 1.1                    |      |   |          |
| - Net Information                        | MetaData Flags            | 0x00000000             |      |   |          |
| Net Header                               | Number of Streams         | 5                      |      |   |          |
| Modules                                  | Stream 1                  | #~                     |      |   |          |
| Imported Modules and Functions           | Stream 2                  | #Strings               |      |   |          |
| - All Dependent Modules                  | Stream 3                  | #US                    |      |   |          |
| Functions                                | Stream 4                  | #GUID                  |      |   |          |
| Exported Functions                       | Stream 5                  | #Blob                  |      |   |          |
| Data<br>Sections / Segments              |                           |                        |      |   |          |
| - Data Bounds                            |                           |                        |      |   |          |
| FPO Data                                 |                           |                        |      |   |          |
| Version Information                      |                           |                        |      |   |          |
| Manifest                                 |                           |                        |      |   |          |
| Digital Signatures                       |                           |                        |      |   |          |
| Thread Local Storage                     |                           |                        |      |   |          |
|                                          |                           |                        |      |   |          |
| Symbols<br>Debug Information             |                           |                        |      |   |          |
| Debug Information                        |                           |                        |      |   |          |

#### Framework version

The .Net Framework version

#### MetaData Version

The .Net Metadata version.

#### MetaData Flags

The .Net Metadata flags.

#### Number of Streams

How many streams are in the .Net MetaData.

#### Stream ??

For each metadata stream present the name of the metadata stream is shown.

There are typically no more than 5 streams. The expected names are #~, #Strings, #US, #GUID, #Blob.

# 4.1.8 Imported Modules and Functions

The Imported Modules and Functions display shows the modules that are linked to the PE file. The display also shows the functions imported from each module.

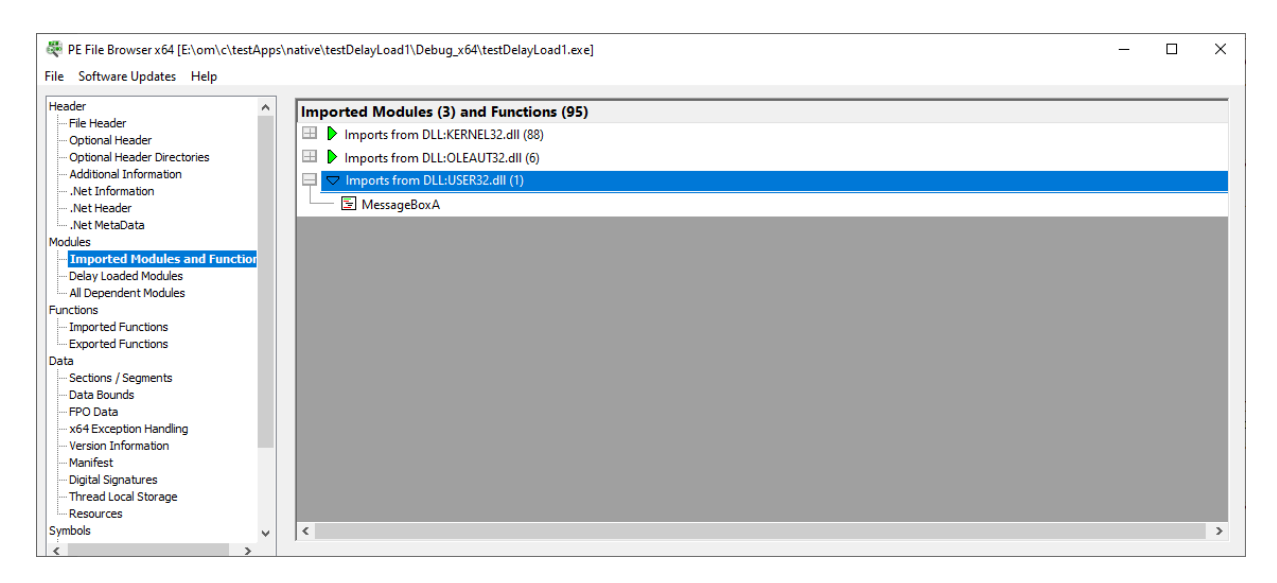

In the image above you can see that this PE file imports functions from 3 DLLs. The first DLL in the list, KERNEL32.DLL imports 88 functions to the PE file.

## 4.1.9 Delay Loaded Modules

The Delay Loaded Modules display shows the modules that are linked to the PE file but which are delay loaded (they load when the a delay loaded function is called).

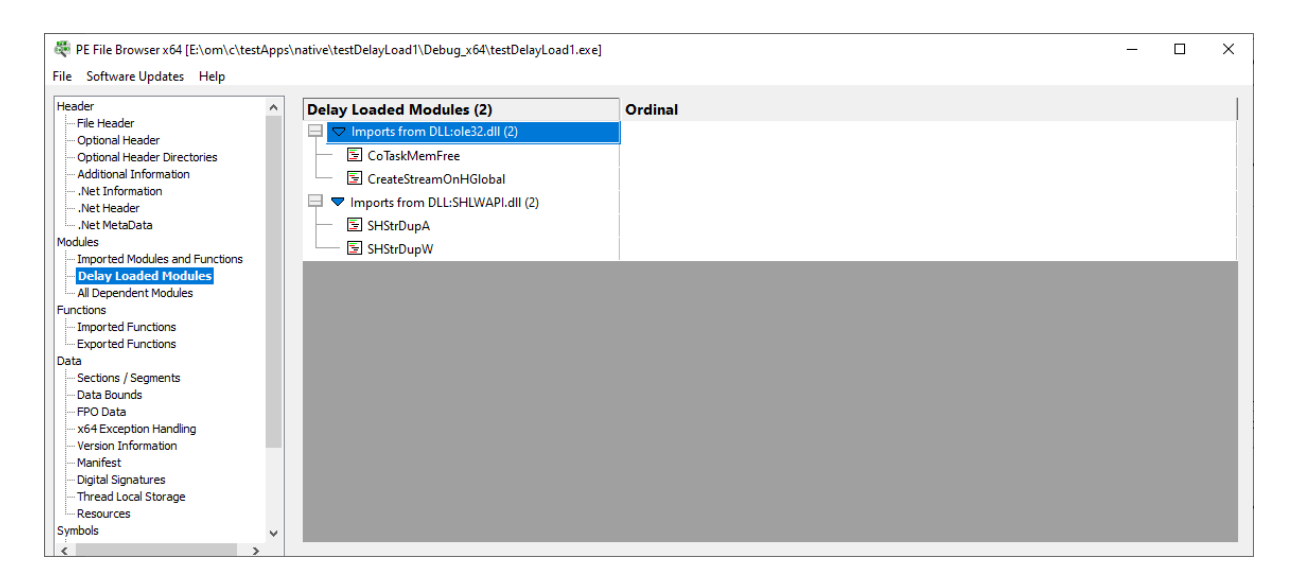

In the image above you can see that this PE file delay loads two DLLs, ole32.dll and shlwapi.dll. Each DLL in this example imports 2 functions.

# 4.1.10 All Dependent Modules

The All Dependent Modules display shows the all the modules that the PE file depends on.

| PE File Browser x64 [E:\om\c\testApps\native\testDelayLoad1\Debug_x64\testDelayLoad1.exe] - | × |
|---------------------------------------------------------------------------------------------|---|
| ïle Software Updates Help                                                                   |   |
| Teader                                                                                      | ~ |
| Symbols V I                                                                                 | > |

If you expand the entries you can see which DLLs those DLLs depend on.

Any DLLs that can't be found on the \$PATH or in the same folder as the main PE file will be displayed in red and marked as a "Missing DLL".

# 4.1.11 Imported Functions

The Imported Functions display shows the all the functions imported to the PE file.

| 💐 PE File Browser x64 [E:\om\c\testApp                 | s\native\testDelayLoad1\Debug_x64\testDelayLoad1.exe] |              | - 🗆 X  |
|--------------------------------------------------------|-------------------------------------------------------|--------------|--------|
| File Software Updates Help                             |                                                       |              |        |
| Header                                                 | Undecorate symbols                                    |              | Filter |
| - Optional Header                                      | Function                                              |              | ^      |
| Optional Header Directories     Additional Information | CloseHandle                                           | KERNEL32.dll |        |
| Net Information                                        | CreateFileW                                           | KERNEL32.dll |        |
| Net Header                                             | DecodePointer                                         | KERNEL32.dll |        |
| ·····                                                  | DeleteCriticalSection                                 | KERNEL32.dll |        |
| - Imported Modules and Functions                       | EncodePointer                                         | KERNEL32.dll |        |
| - Delay Loaded Modules                                 | EnterCriticalSection                                  | KERNEL32.dll |        |
| All Dependent Modules<br>Functions                     | EnumSystemLocalesA                                    | KERNEL32.dll |        |
| - Imported Functions                                   | ExitProcess                                           | KERNEL32.dll |        |
| Exported Functions                                     | FatalAppExitA                                         | KERNEL32.dll |        |
| - Sections / Segments                                  | FIsAlloc                                              | KERNEL32.dll |        |
| Data Bounds                                            | FIsFree                                               | KERNEL32.dll |        |
| FPO Data                                               | FlsGetValue                                           | KERNEL32.dll |        |
| - Version Information                                  | FIsSetValue                                           | KERNEL32.dll |        |
| Manifest                                               | FlushFileBuffers                                      | KERNEL32.dll |        |
|                                                        | FreeEnvironmentStringsW                               | KERNEL32.dll |        |
| Resources                                              | FreeLibrary                                           | KERNEL32.dll | ~      |
| Symbols 🗸                                              | <                                                     |              | >      |

#### Function

The name of the imported function.

#### Module

The name of the module the function is imported from.

#### Sorting

The data can be sorted by Function or Module. Click the column header to select sorting by Function or Module. Click the same header to reverse the sort direction.

#### Filter

If a filter string is typed into the edit field and the **Filter** button is clicked the display shows on functions that contain the filter string. The search is case sensitive.

# 4.1.12 Exported Functions

The Exported Functions display shows the all the functions exported from the PE file.

| Software Opdates Help                  |                             |                    |                     |            |            |
|----------------------------------------|-----------------------------|--------------------|---------------------|------------|------------|
| ader ^                                 | Undecorate symbols          |                    |                     |            | Fil        |
| - Optional Header                      | Function                    | Forwarded Function | Address             | Ordinal    | Hint       |
| - Additional Information               | EulaDIgProc                 |                    | 0x00007FFB542B84E0  | 0x0000001  | 0x00000000 |
|                                        | RunDIIEntry                 |                    | 0x00007FFB542BBD70  | 0x0000002  | 0x0000001  |
|                                        | SymbolServer                |                    | 0x00007FFB542B9B80  | 0x0000016  | 0x0000002  |
|                                        | SymbolServerByIndex         |                    | 0x00007FFB542BA080  | 0x0000003  | 0x0000003  |
|                                        | SymbolServerByIndexW        |                    | 0x00007FFB542BA000  | 0x00000017 | 0x00000004 |
| Delay Loaded Modules                   | SymbolServerClose           |                    | 0x00007FFB542B9660  | 0x0000018  | 0x00000005 |
| - All Dependent Modules                | SymbolServerDeltaName       |                    | 0x00007FFB542BAF70  | 0x0000004  | 0×0000006  |
| Imported Functions                     | SymbolServerDeltaNameW      |                    | 0x00007FFB542BAE50  | 0x0000005  | 0×0000007  |
| Exported Functions                     | SymbolServerGetIndexString  |                    | 0x00007FFB542BB720  | 0x0000019  | 0x0000008  |
| - Sections / Segments                  | SymbolServerGetIndexStringW |                    | 0x00007FFB542BB6A0  | 0x0000001a | 0x0000009  |
| Data Bounds                            | SymbolServerGetOptionData   |                    | 0x00007FFB542BA800  | 0x000001b  | 0x0000000a |
| - FPO Data<br>- x64 Exception Handling | SymbolServerGetOptions      |                    | 0x00007FFB542BA7E0  | 0x000001c  | 0x000000b  |
| Version Information                    | SymbolServerGetSupplement   |                    | 0x00007FFB542BB290  | 0x0000006  | 0x000000c  |
| Manifest                               | SymbolServerGetSupplementW  |                    | 0x00007FFB542BB0A0  | 0x0000007  | b0000000x0 |
| Digital Signatures                     | SymbolServerGetVersion      |                    | 0x00007FFB542BAC90  | 0x0000008  | 0x0000000e |
| - Inread Local Storage                 | Cumbal Canada Chana         |                    | 0.000075585.0088550 | 0.00000000 | 0.00000006 |

#### Function

The name of the exported function.

#### **Forwarded Function**

If function is being forwarded from another DLL, it is listed in this column.

#### Address

The address of the exported function.

#### Ordinal

The ordinal of the exported function.

#### Hint

The ordinal hint of the exported function.

#### Sorting

The data can be sorted by any column. Click the column header to select sorting by that column. Click the same header to reverse the sort direction.

#### Filter

If a filter string is typed into the edit field and the **Filter** button is clicked the display shows on functions that contain the filter string. The search is case sensitive.

# 4.1.13 Sections / Segments

The Sections display shows the all the sections in the PE file.

Sections are also known as segments, often mentioned in MAP files and in the context of debugging information.

Symbol information is often provided as an offset and a segment. The symbol address is the module load address + the segment offset inside the dll, plus the symbol offset inside the segment.

| Header                                         | ^ | Segment 🖉 | Name                                  | Relocations | Line Numbers | Length     | Virtual    | Raw Size   | Characte     |
|------------------------------------------------|---|-----------|---------------------------------------|-------------|--------------|------------|------------|------------|--------------|
| - File Header<br>- Optional Header             |   | 1         | .text                                 | 0           | 0            | 0x000141df | 0x00001000 | 0x00014200 | Code, Exec   |
| - Optional Header Directories                  |   | 2         | rdata                                 | 0           | 0            | 0x00010e64 | 0x00016000 | 0x00011000 | Init data R  |
| - Additional Information                       |   |           | data                                  | 0           | 0            | 0+00022264 | 0,00027000 | 0+00000600 | Init data, P |
| Net Information                                |   | 2         | .data                                 | U           | 0            | 0x00025504 | 0x00027000 | 0x0000000  | init data, K |
| Net Header                                     |   | 4         | .pdata                                | 0           | 0            | 0x00000fe4 | 0x0004b000 | 0x00001000 | Init data, R |
| .Net MetaData                                  |   | 5         | .didat                                | 0           | 0            | 0x000001c8 | 0x0004c000 | 0x00000200 | Init data, R |
| Modules                                        |   | 6         | .mrdata                               | 0           | 0            | 0x00002d30 | 0x0004d000 | 0x00002e00 | Init data, R |
|                                                |   | 7         | rsrc                                  | 0           | 0            | 0x00001998 | 0x00050000 | 0x00001a00 | Init data R  |
| All Dependent Modules                          |   |           | i i i i i i i i i i i i i i i i i i i | •           | 0            | 0.000000.0 | 0.00052000 | 0.00000.00 | Lin Lu D     |
| unctions                                       |   | 8         | reloc                                 | U           | U            | 0x000009e0 | 0x00052000 | 0x00000a00 | Init data, D |
| - Imported Functions                           |   |           |                                       |             |              |            |            |            |              |
| Exported Functions                             |   |           |                                       |             |              |            |            |            |              |
| ata                                            |   |           |                                       |             |              |            |            |            |              |
| Sections / Segments                            |   |           |                                       |             |              |            |            |            |              |
| Data Bounds                                    |   |           |                                       |             |              |            |            |            |              |
| FPO Data                                       |   |           |                                       |             |              |            |            |            |              |
| Version Information                            |   |           |                                       |             |              |            |            |            |              |
| Manifect                                       |   |           |                                       |             |              |            |            |            |              |
| Mannesc                                        |   |           |                                       |             |              |            |            |            |              |
| Digital Signatures                             |   |           |                                       |             |              |            |            |            |              |
| - Digital Signatures<br>- Thread Local Storage |   |           |                                       |             |              |            |            |            |              |

#### Segment

The segment identifier.

## Name

The section name.

#### Relocations

The number of relocations in this section.

#### Line Numbers

The number of line numbers in this section.

#### Physical

The physical address of this section.

#### Virtual

The virtual address of this section.

# Size

The size of this section.

#### Characteristics

The characteristics of this section. This is a bitmask. Many values can apply at the same time. Some of these values are obsolete.

- Code
- Init data
- Uninit data
- Comments/info
- Not part of image
- COMDAT
- Reset speculative exception
- GP relative data
- FAR data
- Purgeable data
- 16 bit data

- Locked data
- Preloadable data
- Extended relocations
- Discardable
- Not cacheable
- Not pageable
- Shareable
- Executable
- Readable
- Writeable
- Alignment:1
- Alignment:2
- Alignment:4
- Alignment:8
- Alignment:16
- Alignment:32
- Alignment:64
- Alignment:128
- Alignment:256
- Alignment:512
- Alignment:1024
- Alignment:2048
- Alignment:4096
- Alignment:8192

The alignment values are exclusive. Only one alignment value can be applied.

#### Sorting

The data can be sorted by any column. Click the column header to select sorting by that column. Click the same header to reverse the sort direction.

## **Context Menu**

A context menu provides a single option:

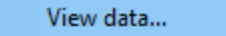

Clicking **View data...** opens a memory inspection dialog, allowing you to view the memory as BYTEs, WORDs, DWORDs or QWORDs. For executable code a disassembly view is provided.

| Section / Segmer                                                                                                    | nt 1, 0x00007FF9D74                                                                                                    | B1000 22528 bytes                                                                                                    |                                                                                                    | ×     |
|----------------------------------------------------------------------------------------------------|----------------------------------------------------------------------------------------------------|----------------------------------------------------------------------------------------------------|----------------------------------------------------------------------------------------------------|-------|
| BYTE                                                                                                    | WORD                                                                                                    | DWORD                                                                                                    | QWORD Disassembly                                                                                                    |       |
| 0x0007FF9D74E<br>0x00007FF9D74E<br>0x00007FF9D74E<br>0x00007FF9D74E<br>0x00007FF9D74E<br>0x00007FF9D74E<br>0x00007FF9D74E<br>0x00007FF9D74E<br>0x00007FF9D74E<br>0x00007FF9D74E<br>0x00007FF9D74E<br>0x00007FF9D74E<br>0x00007FF9D74E<br>0x00007FF9D74E | 31000         48         89         53           31010         89         7c         24           31020         79         50         44           31030         48         8b         f3           31040         df         3b         di           31050         fb         45         01           31060         60         48         8i           31070         d0         89         44           31080         d7         49         8i           31090         8b         46         44           31080         0f         47         di           31000         6f         47         di           31000         0f         47         di           31000         0f         47         di           31000         0f         47         di           31000         0f         47         di           31000         6d         10         di           31000         6d         10         di           31000         6d         10         di           31000         6d         10         di <td>24       08       48       89       6c         40       41       55       54       41       55         8b       59       58       42       85       59       54       42         8b       59       58       45       33       54       60       54       15       34         44       66       15       5a       1c       56       68       89       45       42       85       66       89       45       46       85       66       89       45       46       85       66       89       45       46       85       66       88       94       46       85       66       74       18       48       84       85       67       61       89       75       61       89       75       61       89       75       61       89       74       84       84       80       74       18       48       80       74       18       48       80       74       14       42       80       74       14       42       80       74       14       42       80       32       86       67       24       48       66</td> <td>24 10 48 89 74 24 18 48<br/>41 56 48 83 ec 20 48 8b<br/>6a 10 45 8b e0 48 8b ea<br/>48 8b 59 48 8b 42 18 2b<br/>F6 85 db 74 08 41 83 f8<br/>2b c3 89 42 18 48 8b 41<br/>2b c3 89 42 18 48 8b 41<br/>2b c3 89 42 18 48 8b 47<br/>2b c3 89 42 18 48 8b 47<br/>2b c3 89 42 18 48 8b 47<br/>2b c3 89 42 18 48 8b 47<br/>3b c3 48 8b 74 14 4c 8b c3 48 8b<br/>2b c3 48 8b<br/>2b c3 48 8b<br/>4b c3 48 8b 47<br/>4b c4 63 94 65 8b<br/>c4 8 2b c5 82 b df 3b d8<br/>2b c4 80 c5 74 11<br/>c4 c4 c5 c5 c5 24 40 4c 89<br/>c4 c4 c5 c5 24 40 4c 89<br/>c4 c5 c5 c5 26 48 8b 74 24 50<br/>c5 c5 c5 c5 26 c5 c5 c5 c5 c5 c5 c5 c5 c5 c5 c5 c5 c5</td> <td>Close</td> | 24       08       48       89       6c         40       41       55       54       41       55         8b       59       58       42       85       59       54       42         8b       59       58       45       33       54       60       54       15       34         44       66       15       5a       1c       56       68       89       45       42       85       66       89       45       46       85       66       89       45       46       85       66       89       45       46       85       66       88       94       46       85       66       74       18       48       84       85       67       61       89       75       61       89       75       61       89       75       61       89       74       84       84       80       74       18       48       80       74       18       48       80       74       14       42       80       74       14       42       80       74       14       42       80       32       86       67       24       48       66 | 24 10 48 89 74 24 18 48<br>41 56 48 83 ec 20 48 8b<br>6a 10 45 8b e0 48 8b ea<br>48 8b 59 48 8b 42 18 2b<br>F6 85 db 74 08 41 83 f8<br>2b c3 89 42 18 48 8b 41<br>2b c3 89 42 18 48 8b 41<br>2b c3 89 42 18 48 8b 47<br>2b c3 89 42 18 48 8b 47<br>2b c3 89 42 18 48 8b 47<br>2b c3 89 42 18 48 8b 47<br>3b c3 48 8b 74 14 4c 8b c3 48 8b<br>2b c3 48 8b<br>2b c3 48 8b<br>4b c3 48 8b 47<br>4b c4 63 94 65 8b<br>c4 8 2b c5 82 b df 3b d8<br>2b c4 80 c5 74 11<br>c4 c4 c5 c5 c5 24 40 4c 89<br>c4 c4 c5 c5 24 40 4c 89<br>c4 c5 c5 c5 26 48 8b 74 24 50<br>c5 c5 c5 c5 26 c5 c5 c5 c5 c5 c5 c5 c5 c5 c5 c5 c5 c5 | Close |

# 4.1.14 Data Bounds

The Data Bounds display shows the all the different data and code area in the PE file.

| 💐 PE File Browser x64 [E:\om\c\memo | ory32 | \tabserv\debug_x64\ | dbgHel | p\vs14.0\symsrv. | dll] |      |           | - | ×              |
|-------------------------------------|-------|---------------------|--------|------------------|------|------|-----------|---|----------------|
| File Software Updates Help          |       |                     |        |                  |      |      |           |   |                |
| Header                              | •     | Low /               | Hia    | h                | Туре | Init | Writeable |   |                |
| File Header                         |       | 0x00001000          | 0x00   | 0151df           | Code | No   | No        |   |                |
| - Optional Header                   |       | 0x00016000          | 0x00   | 026e64           | Data | Ves  | No        |   |                |
| - Additional Information            |       | 0+00027000          | 0,00   | 04-264           | Data | Vec  | Vor       |   |                |
| Net Information                     |       | 0x00027000          | 0,00   | 048304           | Data | Tes  | TES       |   |                |
| Net Header                          |       | 0x0004b000          | 0x00   | 04bte4           | Data | Yes  | No        |   |                |
|                                     |       | 0x0004c000          | 0x00   | 04c1c8           | Data | Yes  | Yes       |   |                |
| Modules                             |       | 0x0004d000          | 0x00   | 04fd30           | Data | Yes  | No        |   |                |
| - Delay Loaded Modules              |       | 0x00050000          | 0x00   | 051998           | Data | Yes  | No        |   |                |
| All Dependent Modules               |       | 0x00052000          | 0x00   | 0529e0           | Data | Yes  | No        |   |                |
| Functions                           |       |                     |        |                  |      |      |           |   | - 1 <b>-</b> 1 |
| Imported Functions                  |       |                     |        |                  |      |      |           |   |                |
| Exported Functions                  |       |                     |        |                  |      |      |           |   |                |
| Data                                |       |                     |        |                  |      |      |           |   |                |
| - Data Bounds                       |       |                     |        |                  |      |      |           |   |                |
| FPO Data                            |       |                     |        |                  |      |      |           |   |                |
| - x64 Exception Handling            |       |                     |        |                  |      |      |           |   |                |
| Version Information                 | 1.    |                     |        |                  |      |      |           |   |                |
| Manifest                            |       |                     |        |                  |      |      |           |   |                |
| Digital Signatures                  |       |                     |        |                  |      |      |           |   |                |
| Resources                           |       |                     |        |                  |      |      |           |   |                |
| Symbols                             |       |                     |        |                  |      |      |           |   |                |
| < >                                 |       |                     |        |                  |      |      |           |   |                |

## Low

The low RVA (offset from the start of the PE file) of the data bound.

#### High

The high RVA (offset from the start of the PE file) of the data bound.

## Туре

This indicates if this area of memory is code or data.

#### Init

Is this area of memory initialised?

#### Writeable

Is this area of memory writeable?

#### Sorting

The data can be sorted by any column. Click the column header to select sorting by that column. Click the same header to reverse the sort direction.

## **Context Menu**

A context menu provides a single option:

View data...

Clicking **View data...** opens a memory inspection dialog, allowing you to view the memory as BYTEs, WORDs, DWORDs or QWORDs. For executable code a disassembly view is provided.

| 🔳 Data Bounds 0                                                                                                    | , 0x00007Ff                                                                                                    | F9D74                                                                                                    | B1000                                                                                                    | 22462                                                                                                    | 2 byte                                                                           | es                                                                                                    |                                                                                  |                                                                                  |                                                                                   |                                                                                  |                                                                                  |                                                                                        |                                                                                          |                                                                                         |                                                                                   |                                                                                  |                                                                                                    |       | × |
|----------------------------------------------------------------------------------------------------|----------------------------------------------------------------------------------------------------|----------------------------------------------------------------------------------------------------|----------------------------------------------------------------------------------------------------|----------------------------------------------------------------------------------------------------|----------------------------------------------------------------------------------|----------------------------------------------------------------------------------------------------|----------------------------------------------------------------------------------|----------------------------------------------------------------------------------|-----------------------------------------------------------------------------------|----------------------------------------------------------------------------------|----------------------------------------------------------------------------------|----------------------------------------------------------------------------------------|------------------------------------------------------------------------------------------|-----------------------------------------------------------------------------------------|-----------------------------------------------------------------------------------|----------------------------------------------------------------------------------|----------------------------------------------------------------------------------------------------|-------|---|
| BYTE<br>0x00007FF9D7<br>0x00007FF9D7<br>0x00007FF9D7<br>0x00007FF9D7<br>0x00007FF9D7<br>0x00007FF9D7<br>0x00007FF9D7<br>0x00007FF9D7<br>0x00007FF9D7<br>0x00007FF9D7<br>0x00007FF9D7<br>0x00007FF9D7<br>0x00007FF9D7<br>0x00007FF9D7<br>0x00007FF9D7<br>0x00007FF9D7 | 481000<br>481010<br>481020<br>481030<br>481040<br>481050<br>481050<br>481080<br>481080<br>481080<br>481080<br>481080 | ORD<br>48 8<br>89 7<br>79 5<br>48 8<br>df 3<br>fb 4<br>df 3<br>fb 4<br>df 3<br>fb 4<br>df 3<br>fb 4<br>df 3<br>fb 4<br>df 3<br>fb 4<br>df 3<br>fb 4<br>df 3<br>fb 4<br>df 3<br>fb 4<br>df 3<br>fb 4<br>df 3<br>fb 4<br>df 3<br>fb 4<br>df 3<br>fb 4<br>df 3<br>fb 4<br>df 3<br>fb 4<br>df 3<br>fb 4<br>df 3<br>fb 4<br>df 3<br>df 4<br>fb 4<br>df 3<br>df 4<br>fb 4<br>df 4<br>fb 4<br>df 4<br>fb 4<br>df 4<br>fb 4<br>df 4<br>fb 4<br>df 4<br>fb 4<br>df 4<br>fb 4<br>df 4<br>fb 4<br>df 4<br>fb 4<br>df 4<br>fb 4<br>df 4<br>fb 4<br>df 4<br>fb 4<br>df 4<br>fb 4<br>df 4<br>fb 4<br>df 4<br>fb 4<br>df 4<br>fb 4<br>df 4<br>fb 4<br>df 4<br>fb 4<br>df 4<br>df 4<br>df 4<br>df 4<br>df 4<br>df 4<br>df 4<br>df | 9 5c<br>c 24<br>0 48<br>b f1<br>b f1<br>5 0f<br>8 85<br>9 46<br>9 8b<br>6 48<br>9 8b<br>6 48<br>4 48<br>7 48<br>c 2b<br>6 48 | 22402<br>24<br>20<br>8b<br>48<br>0f<br>44<br>c0<br>68<br>68<br>68<br>68<br>68<br>68<br>68<br>68<br>68<br>68<br>68<br>68<br>68 | 08<br>41<br>59<br>3b<br>47<br>e6<br>74<br>89<br>e8<br>3b<br>7e<br>db<br>89<br>8b | es<br>A8<br>54<br>58<br>68<br>01<br>11<br>45<br>79<br>68<br>58<br>74<br>45<br>58<br>74<br>45<br>58<br>74<br>58<br>58<br>60<br>11<br>45<br>58<br>58<br>60<br>11<br>45<br>58<br>58<br>60<br>11<br>45<br>58<br>58<br>58<br>60<br>10<br>58<br>58<br>58<br>58<br>58<br>58<br>58<br>58<br>58<br>58 | 89<br>41<br>4c<br>76<br>45<br>5a<br>8b<br>4c<br>56<br>75<br>8b<br>08<br>18<br>48 | 6c<br>55<br>8b<br>04<br>33<br>1c<br>49<br>85<br>00<br>61<br>45<br>41<br>48<br>8b | QWO<br>24<br>48<br>f6<br>2b<br>68<br>db<br>00<br>48<br>18<br>83<br>83<br>84<br>d7 | RD<br>10<br>56<br>10<br>8b<br>85<br>c3<br>44<br>74<br>4c<br>8b<br>8c<br>46<br>ff | 48<br>48<br>45<br>59<br>db<br>89<br>8b<br>14<br>03<br>7e<br>5e<br>fb<br>60<br>d0 | Di<br>89<br>83<br>8b<br>48<br>74<br>42<br>c3<br>4c<br>eb<br>40<br>58<br>45<br>48<br>89 | sass<br>74<br>ec<br>e0<br>8b<br>08<br>18<br>48<br>48<br>48<br>48<br>2b<br>0f<br>85<br>46 | eml<br>24<br>20<br>48<br>42<br>41<br>48<br>8b<br>c3<br>03<br>39<br>df<br>44<br>c0<br>68 | bly<br>18<br>48<br>8b<br>18<br>8b<br>d7<br>48<br>fb<br>46<br>3b<br>e6<br>74<br>89 | 48<br>8b<br>ea<br>2b<br>f8<br>41<br>ff<br>8b<br>48<br>58<br>d8<br>01<br>11<br>45 | H.\\$.H.]\$.H.t\$.H<br>. \$ ATAUAVH.!H.<br>yPH.YXL.j.E.&H.<br>H.IH;IV.H.YH.B.+<br>I;I.GIE3I.J.T.A.I<br>IE.DW.Z.HI.B.H.A<br>H.IT.IDD.H.T<br>I.Fh.EL.J.L.HH.<br>TI.4 YV.L.H.IH.<br>FH;IUAH.~@H9FX<br>U.H.~X.E.^X+I;I<br>.GI.J.T.A.WIE.DW.<br>].+H.E.H.F`H.IT. |       | ^ |
| 0x00007FF9D7<br>0x00007FF9D7                                                                                                    | 4B10E0<br>4B10F0<br>4B1100                                                                                           | 4c 8<br>56 0                                                                                                    | 5 db                                                                                                    | 74<br>4c<br>8b                                                                                                    | 14<br>03                                                                         | 4c<br>eb                                                                                                    | 8b<br>48                                                                         | c3<br>03                                                                         | 48<br>fb                                                                          | 8b<br>48<br>70                                                                   | d7<br>8b                                                                         | 49<br>5c                                                                               | 8b<br>24<br>8b                                                                           | 40<br>74                                                                                | e8<br>4c                                                                          | 0f<br>89                                                                         | L t.L.  H.  I.   .<br>VL.+H.[ H.\\$@L.                                                                                                    |       |   |
|                                                                                                    |                                                                                                    |                                                                                                    |                                                                                                    |                                                                                                    |                                                                                  |                                                                                                    |                                                                                  |                                                                                  |                                                                                   |                                                                                  |                                                                                  |                                                                                        |                                                                                          |                                                                                         |                                                                                   |                                                                                  |                                                                                                    | Close |   |

# 4.1.15 FPO Data

The FPO display shows the all the Frame Pointer Omission data in the PE file.

Frame Pointer Omission data is largely obsolete these days. Since Windows Vista, no Windows binaries have been shipped that use Frame Pointer Omission. However the option to use Frame Pointer Omission remains in the compiler.

| andar                          |      |            |      |        |        |        |           |       |          |  |
|--------------------------------|------|------------|------|--------|--------|--------|-----------|-------|----------|--|
| File Header                    | Туре |            | Size | Locals | Params | Prolog | Registers | SEH   | Uses EBP |  |
| Optional Header                | FPO  | 0x0002c719 | 13   | 0      | 0      | 0      | 0         | No    | No       |  |
| Optional Header Directories    | FPO  | 0x00028cbd | 35   | 0      | 4      | 0      | 0         | No    | No       |  |
| Additional Information         | FPO  | 0x00028ce0 | 5    | 0      | 0      | 0      | 0         | No    | No       |  |
| .Net Information               | FRO  | 0x00028co5 | 1    | 0      | 0      | 0      | 0         | No    | No       |  |
| Net Header                     | 110  | 0,00020005 |      | 0      | 0      | 0      | 0         | 110   | NO       |  |
| dules                          | FPO  | 0x00089atc | 25   | 0      | 0      | 0      | 0         | No    | No       |  |
| Imported Modules and Functions | FPO  | 0x0002914b | 104  | 0      | 0      | 0      | 2         | No    | No       |  |
| Delay Loaded Modules           | FPO  | 0x000291b3 | 63   | 0      | 8      | 0      | 0         | No    | No       |  |
| All Dependent Modules          | FPO  | 0x000291f2 | 7    | 0      | 0      | 0      | 0         | No    | No       |  |
| nctions                        | FPO  | 0x000291f9 | 23   | 0      | 4      | 0      | 0         | No    | No       |  |
| Imported Functions             | FRO  | 0~00020210 | 2    | 0      |        | 0      | 0         | No    | No       |  |
| a                              | 100  | 0,00023210 | 5    | 0      | -      | 0      | 0         | NU NU | NO       |  |
| Sections / Segments            | FPO  | 0x00029210 | 3    | 0      | 4      | 0      | 0         | No    | No       |  |
| Data Bounds                    | FPO  | 0x00029210 | 3    | 0      | 4      | 0      | 0         | No    | No       |  |
| FPO Data                       | FPO  | 0x00029210 | 3    | 0      | 4      | 0      | 0         | No    | No       |  |
| Version Information            | FPO  | 0x00029210 | 3    | 0      | 4      | 0      | 0         | No    | No       |  |
| Manifest<br>Digital Signatures | FRO  | 0x00029210 | 3    | 0      | 4      | 0      | 0         | No    | No       |  |
| Thread Local Storage           | 500  | 0.00020210 | 2    | 0      | -      | 0      | •         | NI-   | No       |  |
| Resources                      | FPO  | 0x00029210 | 3    | U      | 4      | U      | 0         | No    | No       |  |
| mbols                          | FPO  | 0x00029210 | 3    | 0      | 4      | 0      | 0         | No    | No       |  |

## Туре

The type of frame. Valid values are:

- FPO
- Trap
- TSS
- Non FPO

### RVA

The relative virtual offset of the function that has Frame Pointer Omission data

#### Size

This is the size of the function that has Frame Pointer Omission data.

## Locals

The number of DWORD local variables this function has.

#### Params

The number of DWORD parameters this function has.

#### Prolog

The number of bytes in the function prolog.

#### Registers

How many registers are saved.

#### SEH

Does the function use Structured Exception Handling?

## Uses EBP

Does the function use the EBP register?

#### Sorting

The data can be sorted by any column. Click the column header to select sorting by that column. Click the same header to reverse the sort direction.

# 4.1.16 x64 Exception Handling

The x64 Exception Handling display shows the all the exception handling data in the x64 PE file. These are RUNTIME\_FUNCTION records.

x86 PE files handle exceptions using a different technique, as such there is no corresponding data in an x86 PE file. This display is not available when working with a 32 bit (x86) PE file.

| addr       *       Function       Filename       Line       Begin       End       Unwind       Version         File Header       Optional Header       Optional Header       0       0x00001030       0x00001060       0x00001060       0x00001060       0x00001060       0x00001060       0x00001060       0x00001060       0x00001060       0x00001070       0x00001070       0x00001070       0x00001070       0x00001070       0x00001070       0x000001100       0x000001100       0x00001100       0x000001100       0x000001100       0x00                                                                                                    |                             |               |                            |                                        |      |            |            |            |         |     |
|----------------------------------------------------------------------------------------------------|-----------------------------|---------------|----------------------------|----------------------------------------|------|------------|------------|------------|---------|-----|
| Implementation       Implementation       Imple                                                                                                    | ader .                      | ^ #           | Function                   | Filename                               | Line | Begin      | End        | Unwind     | Version | Fla |
| Optional Header       Dependent Header       Dependent Header                                                                                                    | Optional Header             | 🖽 🕨 o         | CFont::'scalar deleting de |                                        |      | 0x00001030 | 0x0000106a | 0x0009ec44 | 1       | 0x0 |
| Additional Information <ul> <li>C. GdiObject::scalar deleti</li> <li>C. GdiObject::scalar deleti</li> <li>C. SdiObject::scalar deleti</li> <li>C. SdiObject::scalar deleti</li> <li>Sdi Scalar deleti</li> <li>Sdi Scalar deleti</li> <li>Sdi Scalar deleti</li> <li>Sdi Scalar deleti</li> <li>Sdi Scalar deleti</li> <li>Sdi Sc</li></ul>                                                                                                    | Optional Header Directories | □ □ □ ▶ 1     | CBrush: 'scalar deleting d |                                        |      | 0x00001080 | 0x000010ba | 0x0009ec44 | 1       | 0x0 |
| Net Information       Image: 2 Collidiglet::schart defetime       0x0000100       0x0000100       0x0000100       0x0000100       0x0000100       0x0000100       0x0000100       0x0000100       0x00001100       0x00001100       0x00001100       0x00001100       0x000001130       0x000001130       0x000001130       0x000001130       0x000001140       0x000001140       0x000001140       0x000001140       0x00001140       0x00001460       0x00001460       0x00001460       0x000001460       0x00001460       0x0000                                                                                                    | Additional Information      |               | CGdiObiestu'scalas deleti  |                                        |      | 0+000010=0 | 0-00001060 | 0:0000==44 | 1       | 0.0 |
| Net Header       Image: Solution of the solution of the solution of th                                        | Net Information             |               | Codiobject: scalar deleti  |                                        |      | 000001000  | 0x00001010 | 0x0009ec44 |         | UX  |
| Net MetaData       Image: scalar deleting       0x00001140       0x0000117a       0x0000ec44       1         Jes       monted Modules and Functions       Image: scalar deleting       e\orm\c\3rd_src\virtualtreegridcon       41       0x00001140       0x0000117a       0x0000ec44       1         UB Dependent Modules       Image: scalar deleting       e\orm\c\3rd_src\virtualtreegridcon       42       0x00001400       0x0000142       0x00001460       1       1         UB Dependent Modules       Image: scalar deleting       e\orm\c\3rd_src\virtualtreegridcon       42       0x00001400       0x0000142       0x00001560       0x00001560       0x00002544       1       1                                                                                                    | Net Header                  | 🖽 🕨 3         | CGdiObject::~CGdiObject    | c:\program files (x86)\microsoft vi    | 77   | 0x000010f0 | 0x0000113b | 0x0009efac | 1       | 0x  |
| defs       monted Modules and Functions       >       >       S       CGridCell::Create.Object       e\om\c\3rd_src\virtualtreegridcon       41       0x00001410       0x0000148c       0x0000146c       0x0000146c       1         W Dependent Modules       >       >       6       CGridDefaultCell::Create       e\om\c\3rd_src\virtualtreegridcon       42       0x00001400       0x0000146c       0x0000146c       0x0000146c       0x0000146c       0x0000146c       0x0000150c       0x0000150c       0x0000150c       0x0000150c       0x0000150c       0x0000150c       0x0000150c       0x0000150c       0x0000150c       0x0000150c       0x0000156c       0x0000150c       0x0000150c                                                                                                    | Net MetaData                | 🖽 🕨 4         | CBitmap::`scalar deleting  |                                        |      | 0x00001140 | 0x0000117a | 0x0009ec44 | 1       | 0x  |
| Imported Proclems and Proclems <ul> <li> <ul></ul></li></ul>                                                                                                    | ules                        | 🖽 🕨 5         | CGridCell::CreateObject    | e:\om\c\3rd_src\virtualtreegridcon     | 41   | 0x00001410 | 0x0000148c | 0x0009ec44 | 1       | 0x  |
| Image: Dependent Modules       Image: Critical End Critical End End End End End End End End End End                                                              | relay Loaded Modules        |               | CGridDefaultCell::Create   | e:\om\c\3rd_src\virtualtreegridcon     | 42   | 0x00001490 | 0x000014c4 | 0x000a1f60 | 1       | 0x  |
| ions       CGridCell::SetFont       e:\omegaTedFunctions       0x00001560       0x00001560       0                                                                                                    | Dependent Modules           |               | CGridCell::CGridCell       | e:\om\c\3rd src\virtualtreenridcon     | 48   | 0x000014f0 | 0x0000154e | 0x0009ec44 | 1       | Ov  |
| mported Functions         %         Conducting scalar detertime         monted Functions         monted Functions <td>tions</td> <td></td> <td></td> <td>ertonntetora_sretontaatareegnacona.</td> <td></td> <td>0.00001550</td> <td>0.00001540</td> <td>0.0000.44</td> <td></td> <td></td>                                                                                                    | tions                       |               |                            | ertonntetora_sretontaatareegnacona.    |      | 0.00001550 | 0.00001540 | 0.0000.44  |         |     |
| Segments         9         CGridCell:-CGridCell         e\omega         CGridCell:-CGridCell         e\omega         CGridCell:-CGridCell         e\omega         CGridCell:-CGridCell         e\omega         CGridCell:-CGridCell         e\omega         CGridCell:-CGridCell         e\omega         CGridCell:-CGridCell         CGridCell:-CGridCell:-CGridCell         CGridCell:-CGridCell:-CGridC                                                                                                    | mported Functions           |               | CGridCell:: scalar deletin |                                        |      | 0x00001550 | 0x000015ac | 0x0009ec44 | 1       | 0x  |
| Segments       Image: Constraint of the sectors / Segments       Image: Constraint of the sectors / Segments<                                                                                                    | Exported Functions          | 🖽 🕨 9         | CGridCell::~CGridCell      | e:\om\c\3rd_src\virtualtreegridcon     | 55   | 0x000015b0 | 0x000015ef | 0x000a23b8 | 1       | 0x  |
| Segments       Image: Construction of the section of the section of the                                        |                             | 🖽 🕨 10        | CGridCell::Reset           | e:\om\c\3rd_src\virtualtreegridcon     | 71   | 0x000015f0 | 0x00001662 | 0x0009ec44 | 1       | 0x  |
| Big Data       Image: Display the second second secon                                        | ata Bounds                  | 🖽 🕨 11        | CGridCell::SetFont         | e:\om\c\3rd_src\virtualtreegridcon     | 91   | 0x00001670 | 0x00001719 | 0x0009c24c | 1       | 0x  |
| 664 Exception Handling         Image: Second Second Se                                | PO Data                     | ⊞ ▶ 12        | CGridCell::GetFont         | e:\om\c\3rd src\virtualtreegridcon     | 121  | 0x00001720 | 0x00001751 | 0x0009c414 | 1       | 0x  |
| ersion Information anifest<br>anifest<br>b 14 CGridCell::GetFormat er\om\c\3rd_src\virtualtreegridcon 175 0x000017e0 0x00001810 0x0009c414 1<br>b 15 CGridCell::GetMargin er\om\c\3rd_src\virtualtreegridcon 188 0x00001810 0x00001840 0x0009c414 1                                                                                                    | 64 Exception Handling       | <b>⊞</b> ▶ 13 | CGridCell::GetFont         | e:\om\c\3rd_src\virtualtreegridcon     | 135  | 0×00001760 | 0x000017a9 | 0x000a23b8 | 1       | 0   |
| allitest gital Signatures<br>igital Signatures<br>igital Signatures<br>CGridCell::GetMargin e\om\c\3rd_src\virtualtreegridcon 188 0x0001810 0x00001840 0x00002414 1                                                                                                    | ersion Information          |               | CGridCelluGetEormat        | e\om\c\?rd_src\virtualtreegrid.con     | 175  | 0×000017=0 | 0~00001810 | 0x0000c414 | 1       | 0   |
| Stand up to the stand up to the stand up to t | nital Signatures            |               | condem.oet offiat          | e. (on (c (ord_sic (virtualitieegnacon | 175  | 000001760  | 0,00001010 | 0,00050414 |         |     |
|                                                                                                    | hread Local Storage         | □ □ ▶ 15      | CGridCell::GetMargin       | e:\om\c\3rd_src\virtualtreegridcon     | 188  | 0x00001810 | 0x00001840 | 0x0009c414 | 1       | 0x  |

Each line of the grid displays the following information. If you expand the entry you can see the codes used for that exception handler.

#### #

The index of the RUNTIME\_FUNCTION in the PE file.

#### Function

The name of the function this RUNTIME\_FUNCTION relates to This value is only populated if debug information can be read for this PE file.

#### Filename

The filename of the function this RUNTIME\_FUNCTION relates to *This value is only populated if debug information can be read for this PE file.* 

### Line

The line number of the function this RUNTIME\_FUNCTION relates to *This value is only populated if debug information can be read for this PE file.* 

#### Begin

The relative virtual address of the start of the area affected by the exception handler.

#### End

The relative virtual address of the end of the area affected by the exception handler.

#### Unwind

The relative virtual address of the unwind data for the exception handler.

#### Version

The version format of the exception handling data

#### Flags

Flags that indicate how what this exception handler is. Valid values are:

- Exception Handler
- Termination Handler
- Chained unwind info

#### Prolog

Size of the function prologue.

#### Frame Reg

The name of frame register.

#### Frame Offset

The offset for the frame.

#### Codes

The number of codes used by this exception handler.

#### Except RVA

The relative virtual address of the exception handler.

# 4.1.17 Version Information

The Version Information display shows the all the version information strings in the PE file.

| File     Software Updates     Help       Header     Amme     Value       Product name     Product name     PE File Browser       Optional Header     Company name     Software Verify Limited - www.softwareverify.com       Additional Information     Legal convright     Convright © 2003-2023 Software Verify Limited |
|----------------------------------------------------------------------------------------------------|
| Header     Amme     Value       - Optional Header     Product name     PE File Browser       - Optional Header     Company name     Software Verify Limited - www.softwareverify.com       - Additional Information     Legal convright     Convright © 2003-2023 Software Verify Limited                                 |
| File Header     Product name     PF File Browser     Optional Header     Optional Header     Company name     Software Verify Limited - www.softwareverify.com     Additional Information     Iterat Convright © 2003-2023 Software Verify Limited                                                                        |
| Optional Header Directories     Company name     Software Verify Limited - www.softwareverify.com     Additional Information     List 25 comparison     List 25 comparison     List 25 comparison                                                                                                    |
| Additional Information                                                                                                    |
|                                                                                                    |
| - Net Header File description PE File Browser                                                                                                    |
| Modules File version 1, 95, 0, 0                                                                                                    |
| Participated Modules and Functions Product version 1, 95, 0, 0                                                                                                    |
| All Dependent Modules Original filename peFileBrowser.exe                                                                                                    |
| Functions Internal name peFileBrowser.exe                                                                                                    |
| Experted Functions                                                                                                    |
| Data                                                                                                    |
| - Data Bounds                                                                                                    |
| - FPO Data                                                                                                    |
| - x64 Exception Handling                                                                                                    |
| Manifest                                                                                                    |
| - Digital Signatures                                                                                                    |
| - Thread Local Storage                                                                                                    |
| Resources                                                                                                    |
| Symbols V                                                                                                    |

The following version strings are queried to see if they are present in the PE file. Only values that are present are displayed.

- Product name
- Company name
- Legal copyright
- Legal Trademarks
- File description
- File version
- Product version
- Original filename
- Internal name
- Private build
- Special build
- Comments

## 4.1.18 Manifest

The Manifest display shows the manifest that is used by the PE file.

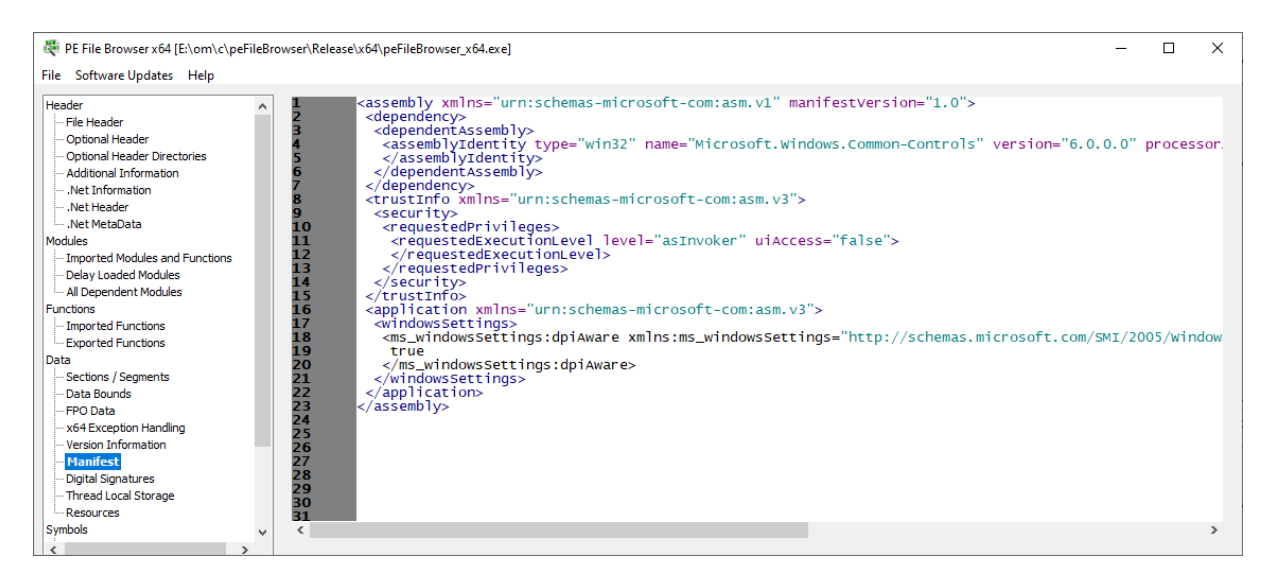

The manifest will be reformatted to make it more readable if required. Embedded manifests have no formatting and are thus quite hard to read.

# 4.1.19 Digital Signatures

The Digital Signatures display shows the digital signature information in the PE file.

| 🐺 PE File Browser x64 [C:\Program I | Files (x | 86)\Software Verify\Memo | y Validator x64 Evaluation\memoryValidator_x64.exe] | - |   | × |
|-------------------------------------|----------|--------------------------|-----------------------------------------------------|---|---|---|
| File Software Updates Help          |          |                          |                                                     |   |   |   |
| Header                              | ^        | Name                     | Value                                               |   | _ | ^ |
| Optional Header                     |          | Display Name             | Sectigo RSA Code Signing CA                         |   |   |   |
| Optional Header Directories         |          | Organisation Unit        |                                                     |   |   |   |
| .Net Information                    |          | Organisation             | Sectigo Limited                                     |   |   |   |
|                                     |          | Street                   |                                                     |   |   |   |
| Modules                             |          | State/Province           | Greater Manchester                                  |   |   |   |
| - Imported Modules and Functions    |          | Locality                 | Salford                                             |   |   |   |
| All Dependent Modules               |          | Country                  | GB                                                  |   |   |   |
| Functions<br>Imported Eurotions     |          | Email                    |                                                     |   |   |   |
| Exported Functions                  |          |                          |                                                     |   |   |   |
| Data<br>Sections / Segments         |          | Display Name             | Software Verify Limited                             |   |   |   |
| Data Bounds                         |          | Organisation Unit        |                                                     |   |   |   |
| FPO Data<br>x64 Exception Handling  |          | Organisation             | Software Verify Limited                             |   |   |   |
| Version Information                 |          | Street                   | Eldo House                                          |   |   |   |
| Digital Signatures                  |          | State/Province           | Suffolk                                             |   |   |   |
| Thread Local Storage                |          | Locality                 | Runz Saint Edmunds                                  |   |   | ~ |
| Symbols                             | ~        | <                        |                                                     |   | > |   |

The digital signature is queried for the following information. Any queries that provide a result are displayed here.

- Display Name
- Organisation Unit
- Organisation
- Street
- State/Province
- Locality
- Country
- Email

# 4.1.20 Thread Local Storage

The Thread Local Storage display shows the thread local storage in the PE file.

| der 🔨                          | Name                  | Value               | Comment |  |  |
|--------------------------------|-----------------------|---------------------|---------|--|--|
| File Header<br>Ontional Header | StartAddressOfRawData | 0x00007ff667545000  | .tls    |  |  |
| Optional Header Directories    | EndAddressOfRawData   | 0x00007ff667545001  | .tls    |  |  |
| Additional Information         | SizeOfZeroFill        | 0x00000000          |         |  |  |
| Net Information                | Characteristics       | 0x00000000          |         |  |  |
| .Net MetaData                  | AddressOfIndex        | 0x00007ff667543020  | .data   |  |  |
| ules                           | AddressOfCallBacks    | 0x00007ff6675421a0  | .rdata  |  |  |
| Imported Modules and Functions | Callback 1            | 0x00007ff667541000  | .text   |  |  |
| All Dependent Modules          | Callback 2            | 0x00007ff667541000  | .text   |  |  |
| ctions                         | Callback 3            | 0×00000000000000000 |         |  |  |
| Imported Functions             |                       |                     |         |  |  |
|                                |                       |                     |         |  |  |
| Sections / Segments            |                       |                     |         |  |  |
| Data Bounds                    |                       |                     |         |  |  |
| rPO Data                       |                       |                     |         |  |  |
| Version Information            |                       |                     |         |  |  |
| Manifest                       |                       |                     |         |  |  |
| Digital Signatures             |                       |                     |         |  |  |
| Thread Local Storage           |                       |                     |         |  |  |

Copyright © 2015-2025 Software Verify Limited

The thread local storage is queried for the following information. Any queries that provide a result are displayed here.

- StartAddressOfRawData
- EndAddressOfRawData
- SizeOfZeroFill
- Characteristics
- AddressOfIndex
- AddressOfCallBacks
- Callback 1
- Callback 2
- Callback 3

# 4.1.21 Resources

The Resources display shows the resources section in the PE file.

| 💐 PE File Browser x64 [E:\om\c\memory                                                                                                    | 2\tabserv\release_x64\memoryValidate | pr_x64.exe]                                                                                    | - | × |
|----------------------------------------------------------------------------------------------------|--------------------------------------|------------------------------------------------------------------------------------------------|---|---|
| File Software Updates Help                                                                                                    |                                      |                                                                                                |   |   |
| PE File Browser x64 [E\com\c\memory:<br>File Software Updates Help<br>Header ^                                                                 | I2\tabser\release_x64\memoryValidato | Value           0x0000000           0x0000000           4           0           1           11 |   | × |
| - FPO Data<br>- x64 Exception Handling<br>- Version Information<br>- Manifest<br>- Digital Signatures<br>- Thread Local Storage<br>- Resources |                                      |                                                                                                |   |   |
| < >>                                                                                                    |                                      |                                                                                                |   |   |

The resources header is queried for the following information. Any queries that provide a result are displayed here.

- Characteristics
- TimeStamp
- MajorVersion
- MinorVersion
- NumberOfNamedEntries
- NumberOfldEntries

## 4.1.22 Debug Information

The Debug Information display shows the CV record for the module plus the symbol server id and local symbol store id.

| 👯 PE File Browser x64 [E:\om\c\p                                                                                                    | eFileBro | owser\Release\x64\peFileE | 3rowser_x64.exe]                                        | - | × |
|----------------------------------------------------------------------------------------------------|----------|---------------------------|---------------------------------------------------------|---|---|
| File Software Updates Help                                                                                                    |          |                           |                                                         |   |   |
|                                                                                                    | ^        | Name                      | Value                                                   |   |   |
| ····· .Net MetaData<br>Modules                                                                                                    |          | GUID                      | 24783792-d2da-45ce-a65e-b15b4054f626                    |   | ĺ |
| Imported Modules and Functions                                                                                                    |          | Age                       | 3                                                       |   |   |
| All Dependent Modules                                                                                                    |          | FileName                  | e:\om\c\peFileBrowser\Release\x64\peFileBrowser_x64.pdb |   |   |
| Functions<br>Imported Eurotions                                                                                                    |          | Symbol Server ID          | 24783792D2DA45CEA65EB15B4054F6263                       |   |   |
| Exported Functions                                                                                                    |          | Symbol Store ID           | 64A6D80714A000                                          |   |   |
| Sections / Segments Data Bounds FPO Data vs64 Exception Handling Version Information Manifest Digital Signatures Thread Local Storage Resources Symbols Debug Information PDB Symbols COFF Symbols COFF Symbols COFF Symbols STABS Symbols Misc Debug Data | ×        |                           |                                                         |   |   |
| 1                                                                                                    | >        |                           |                                                         |   |   |

If the module contains a CV record the data in that record is shown here.

| GUID             | The globally unique identifier that identifies the module.                                                    |
|------------------|----------------------------------------------------------------------------------------------------|
| Age              | The age of the module - this is the number of times the module has been linked after a clean or full rebuild. |
| Filename         | The name of the PDB file at the time the module was built.                                                    |
| Symbol server id | The id that identifies a PDB file.                                                                            |
| Symbol store id  | The id that identifies a module.                                                                              |

# 4.1.23 PDB Symbols

The PDB Symbols display shows the all the PDB format symbols for the PE file.

| .Net Header                    | Filter: | Filter                                  |                | E                  | xport |
|--------------------------------|---------|-----------------------------------------|----------------|--------------------|-------|
| lules                          | #       | Name                                    | 🛆 Call Conv    | Address            | Size  |
| Imported Modules and Functions | 0       | \$S1                                    |                | 0x00007FF6BECA8778 | 4 (0) |
| All Dependent Modules          | 1       | \$S1                                    |                | 0x00007FF6BECA8FD0 | 4 (0) |
| ctions                         | 2       | Sxdatasym                               |                | 0x00007FF6BEC8ABE8 | 1 (0) |
| Imported Functions             | 3       | Sxdatasym                               |                | 0x00007FF6BEC8AC88 | 1 (0) |
| a                              | 4       | AFX EXCEPTION LINK::AFX EXCEPTION LINK  |                | 0x00007FF6BEC54912 | 0 (0  |
| Sections / Segments            | 5       | AFX EXCEPTION LINK::~AFX EXCEPTION LINK | CV CALL NEAR C | 0x00007FF6BEBF5080 | 7 (0  |
| Data Bounds                    | 6       | ATI :: AtiThrowing                      | CV CALL NEAR C | 0x00007EE6BEC04C70 | 26 (  |
| x64 Exception Handling         | 7       | ATI "Clmage 'RTI Type Descriptor'       |                | 0x00007EE6BECA50C0 | 0.00  |
| Version Information            | 8       | ATL Clmage: AlphaBlend                  | CV CALL NEAR C | 0x00007EE6BEC0D870 | 314   |
| Manifest                       | 0       | ATLuCimageuCimage                       |                | 0x00007EE68EC0DD20 | 101   |
| Digital Signatures             | 9       | ATERCIMAGESCIMAGE                       | CV_CALL_NEAR_C | 0x00007FF0BEC0DD30 | 101   |
| Resources                      | 10      | ATL::CImage::CInit@DIPlus::Init         | CV_CALL_NEAR_C | 0x0000/FF6BECTICF0 | 137   |
| bols                           | 11      | ATL::CImage::CreateEx                   | CV_CALL_NEAR_C | 0x00007FF6BEC0DB00 | 339   |
| Debug Information              | 12      | ATL::CImage::CreateFromGdiplusBitmap    | CV_CALL_NEAR_C | 0x00007FF6BEC11F80 | 105   |
| PDB Symbols                    | 13      | ATL::CImage::Load                       | CV_CALL_NEAR_C | 0x00007FF6BEC11C50 | 147   |
| COFF Symbols                   | 14      | ATL::CImage::SetColorTable              | CV CALL NEAR C | 0x00007FF6BEC11E10 | 199   |
| TADO Cumbala                   |         |                                         |                |                    |       |

# Columns

#### #

The ordinal of the symbol in the symbol data.

#### Name

The name of the symbol.

#### Call Conv

The calling convention for the symbol.

## Address

The symbol address.

Size

The symbol size.

#### Туре

The type of debug data. Valid values are:

- SymTagNull
- SymTagExe
- SymTagCompiland
- SymTagCompilandDetails
- SymTagCompilandEnv
- SymTagFunction
- SymTagBlock
- SymTagData
- SymTagAnnotation
- SymTagLabel
- SymTagPublicSymbol
- SymTagUDT
- SymTagEnum
- SymTagFunctionType
- SymTagPointerType
- SymTagArrayType
- SymTagBaseType
- SymTagTypedef
- SymTagBaseClass
- SymTagFriend
- SymTagFunctionArgType
- SymTagFuncDebugStart
- SymTagFuncDebugEnd
- SymTagUsingNamespace
- SymTagVTableShape
- SymTagVTable
- SymTagCustom
- SymTagThunk
- SymTagCustomType
- SymTagManagedType
- SymTagDimension

#### Flags

Any flags that related to this debug information

#### Line Number

The line number for the symbol, if any.

#### Filename

The filename for the symbol, if any.

#### Sorting

The data can be sorted by any column. Click the column header to select sorting by that column. Click the same header to reverse the sort direction.

#### Filtering

To restrict the display to just symbols that match the filter, or symbols with a filename that matches the filter, enter your filter specification into the filter field then click **Filter**.

The filter can include the \* wildcard to match any sequence of characters.

Example filters:

Get\* \*test\* \*.cpp

To reset the filter, delete all text from the filter field then click Filter.

## **Exporting Data**

To export the contents of the grid to a comma separated text file, click the **Export...** button then enter the name of the file you would like the data saved in.

# 4.1.24 COFF Symbols

The COFF Symbols display shows the all the COFF format symbols for the PE file.

| 💐 PE File Browser x86 [E:\om\bugs | \a_deb | ug_formats\COFF\Ben\ | /anRens\memoryValidatorTest\a-gco | off.exe]  |      |          |            |       |         |
|-----------------------------------|--------|----------------------|-----------------------------------|-----------|------|----------|------------|-------|---------|
| File Software Updates Help        |        |                      |                                   |           |      |          |            |       |         |
| Net Information<br>Net Header     | ^      | Filter:              | Filter                            |           |      |          |            |       | Export  |
| .Net MetaData                     |        | Name                 |                                   | Section   | Туре | Storage  | Size       | Lines | Filen ^ |
| Modules                           |        | .bb                  | 0x000002fa                        | Section 1 | void | Block    | 0 (0x0000) |       | main.c  |
| - Delay Loaded Modules            |        | .bb                  | 0x00000336                        | Section 1 | void | Block    | 0 (0x0000) |       | functio |
| All Dependent Modules             |        | .bf                  | 0x000002d0                        | Section 1 | void | Function | 0 (0x0000) |       | main.«  |
| Functions                         |        | .bf                  | 0x00000330                        | Section 1 | void | Function | 0 (0x0000) |       | functio |
| Exported Functions                |        | .bss                 | 0x0000008                         | Section 4 | int  | Static   | 0 (0x0000) |       | new_o   |
| Data                              |        | .bss                 | 0x0000008                         | Section 4 | int  | Static   | 0 (0x0000) |       | eh_pei  |
| - Sections / Segments             |        | .bss                 | 0x000040a8                        | Section 4 | int  | Static   | 0 (0x0000) |       | crtstuf |
| - FPO Data                        |        | .bss                 | 0x000040a8                        | Section 4 | int  | Static   | 0 (0x0000) |       | pseud   |
| Version Information               |        | .bss                 | 0x000040a8                        | Section 4 | int  | Static   | 0 (0x0000) |       | crtstuf |
| - Digital Signatures              |        | .bss                 | 0x000040a8                        | Section 4 | int  | Static   | 0 (0x0000) |       | fake    |
| Thread Local Storage              |        | .bss                 | 0x000040a8                        | Section 4 | int  | Static   | 0 (0x0000) |       | fake    |
| Resources                         |        | .bss                 | 0x000040a8                        | Section 4 | int  | Static   | 0 (0x0000) |       | crtstuf |
| - Debug Information               |        | .bss                 | 0x000040a8                        | Section 4 | int  | Static   | 0 (0x0000) |       | pseud   |
| PDB Symbols                       |        | .bss                 | 0x00000000                        | Section 4 | int  | Static   | 0 (0x0000) |       | crt1.c  |
| COFF Symbols                      |        | bss                  | 0x000040a8                        | Section 4 | int  | Static   | 0 (0x0000) |       | pseud   |
| STABS Symbols                     |        | bss                  | 0x000040a8                        | Section 4 | int  | Static   | 0 (0x0000) |       | fake 🗸  |
| Misc Debug Data                   | *      | <                    |                                   |           |      |          | (          |       | >       |
| < 2                               | •      |                      |                                   |           |      |          |            |       |         |

## Columns

Copyright © 2015-2025 Software Verify Limited

#### Name

The name of the symbol.

## Address

The relative virtual address of the symbol.

#### Section

The symbol section number.

**Type** The datatype for the symbol.

**Storage** The storage class for the symbol.

**Size** The size of the symbol.

**Lines** Number of lines for this function (blank if not available)

#### Filename

The symbol filename.

#### Sorting

The data can be sorted by any column. Click the column header to select sorting by that column. Click the same header to reverse the sort direction.

# Filtering

To restrict the display to just symbols that match the filter, or symbols with a filename that matches the filter, enter your filter specification into the filter field then click **Filter**.

The filter can include the \* wildcard to match any sequence of characters.

Example filters:

Get\* \*test\* \*.cpp

To reset the filter, delete all text from the filter field then click Filter.

# **Exporting Data**

To export the contents of the grid to a comma separated text file, click the **Export...** button then enter the name of the file you would like the data saved in.

# 4.1.25 CodeView Symbols

The CodeView Symbols display shows the all the CodeView format symbols for the PE file.

| ile Software Updates Help |         |             |             |            |             |                     |       |
|---------------------------|---------|-------------|-------------|------------|-------------|---------------------|-------|
|                           | Filter: | Filter      |             |            |             |                     | Expor |
| .Net Header               |         |             |             | 011        | 1. N. I     |                     |       |
| Modules                   | Name    | Пуре        | Address     | Offset     | Line Number | Filename            |       |
|                           |         | Line Offset | 0x0000000   | 0x000077a3 | 279         | file_io.c           |       |
| - Delay Loaded Modules    |         | Data        | 0xfd5a05b9  | 0x0000000  | 0           | math_x87.obj        |       |
| - All Dependent Modules   |         | Data        | 0x65c1ef1f  | 0x0000000  | 0           | math_x87.obj        |       |
| Functions                 |         | Data        | 0x65c1ef1f  | 0x00000000 | 0           | math x87.obj        |       |
| Exported Functions        |         | Data        | 0x65c1ef1f  | 0×0000000  | 0           | locale.obi          |       |
| Data                      |         | Data        | 0v65c1cf1f  | 0~0000000  | 0           | stateld obj         |       |
| - Sections / Segments     |         | Data        |             | 000000000  | 0           | sittoid.obj         |       |
| Data Bounds               |         | Data        | 0x65c1ef1f  | 0x0000000  | 0           | math_x87.obj        |       |
| FPO Data                  |         | Data        | 0x7ce36145  | 0x0000000  | 0           | wcstold.obj         |       |
| Version Information       |         | Data        | 0x7ce36145  | 0x00000000 | 0           | strtold.obj         |       |
| - Digital Signatures      |         | Data        | 0x628bbaf4  | 0x00000000 | 0           | strtold.obj         |       |
| Thread Local Storage      |         | Data        | 0x628bbaf4  | 0x00000000 | 0           | ThreadLocalData.obi |       |
| Resources                 |         | Data        | 0x99573ab6  | 0×0000000  | 0           | locale obi          |       |
| Symbols                   |         | Data        | 0.145011.40 | 0.00000000 | 0           | lo cale obj         |       |
| DDR Symbole               |         | Data        | Uxbf30bbd0  | 0x0000000  | U           | locale.obj          |       |
| COFE Symbols              |         | Data        | 0xc8e726b7  | 0x0000000  | 0           | locale.obj          |       |
| CodeView Symbols          |         | Data        | 0x9a5be5b7  | 0x0000000  | 0           | locale.obj          |       |
| - STABS Symbols           |         | Data        | 0x9b9a45b7  | 0x0000000  | 0           | locale.obi          |       |

# Columns

#### Name

The name of the symbol.

#### Туре

The type of the symbol.

#### Address

The relative virtual address of the symbol.

#### Offset

The symbol offset.

#### Line Number

The line number, if any, of the symbol.

#### Filename

The filename of the symbol.

#### Sorting

The data can be sorted by any column. Click the column header to select sorting by that column. Click the same header to reverse the sort direction.

# Filtering

To restrict the display to just symbols that match the filter, or symbols with a filename that matches the filter, enter your filter specification into the filter field then click **Filter**.

The filter can include the \* wildcard to match any sequence of characters.

Example filters: Get\* \*test\* \*.cpp

To reset the filter, delete all text from the filter field then click Filter.

#### **Exporting Data**

To export the contents of the grid to a comma separated text file, click the **Export...** button then enter the name of the file you would like the data saved in.

# 4.1.26 STABS Symbols

The STABS Symbols display shows the all the STABS format symbols for the PE file.

| 👯 PE File Browser x86 [E:\om\bugs | s\BenR | endel\genie\genie.exe] |            |           |        |          |             | - 0                |
|-----------------------------------|--------|------------------------|------------|-----------|--------|----------|-------------|--------------------|
| ile Software Updates Help         |        |                        |            |           |        |          |             |                    |
| Net Information<br>               | ^      | Filter:                | Filter     |           |        |          |             | Export.            |
|                                   |        | Name                   |            | Section   | Туре   | Storage  | Size        | Filename ^         |
| Modules                           |        | , BinaryToGrayn        | 0x000468f0 | Section 8 | struct | External | 12 (0x000c) | d:\ANTLR\VER-MAIN  |
| - Delay Loaded Modules            |        | , _ioinitc             | 0x0031f0d4 | Section 8 | struct | External | 0 (0x0000)  | d:\ANTLR\VER-MAIN- |
| All Dependent Modules             |        | , _ioinite             | 0x0031f5f0 | Section 8 | struct | External | 0 (0x0000)  |                    |
| unctions                          |        | ,_ioinite              | 0x0031f1a8 | Section 8 | struct | External | 0 (0x0000)  |                    |
| Exported Functions                |        | ,_ioinite              | 0x0031f020 | Section 8 | struct | External | 0 (0x0000)  |                    |
| ata                               |        | , _ioinite             | 0x0031f328 | Section 8 | struct | External | 0 (0x0000)  |                    |
| Sections / Segments               |        | , _ioinite             | 0x0031f460 | Section 8 | struct | External | 0 (0x0000)  |                    |
| - FPO Data                        |        | , ioinite              | 0x0031f4c9 | Section 8 | struct | External | 0 (0x0000)  |                    |
| Version Information               |        | , ioinite              | 0x0031f06c | Section 8 | struct | External | 0 (0x0000)  |                    |
| Manifest<br>Digital Signatures    |        | ioinite                | 0x0031f494 | Section 8 | struct | External | 0 (0x0000)  |                    |
| - Thread Local Storage            |        | ioinite                | 0x0031f42c | Section 8 | struct | External | 0 (0x0000)  |                    |
| Resources                         |        | ioinite                | 0x0031f4fd | Section 8 | struct | External | 0 (0x0000)  |                    |
| ymbols<br>Debug Information       |        | ioinite                | 0x0031f30c | Section 8 | struct | External | 0 (0×0000)  |                    |
| - PDB Symbols                     |        | , _ioinite             | 0.00316565 | Section 0 | struct | External | 0 (0,0000)  |                    |
| COFF Symbols                      |        | ,_ionite               | 0x00311505 | Section 8 | struct | External | 0 (0x0000)  |                    |
| - CodeView Symbols                |        | , _loinite             | UXUU311318 | Section 8 | struct | External | U (UXUUUU)  | ~                  |
| Misc Debug Data                   |        | <                      |            |           |        |          |             | >                  |
| <                                 | >      |                        |            |           |        |          |             |                    |

# Columns

#### Name

The name of the symbol.

#### Address

The relative virtual address of the symbol.

## Section

The symbol section number.

## Туре

The datatype for the symbol.

#### Storage

The storage class for the symbol.

## Size

The size of the symbol.

#### Filename

The symbol filename.

#### Sorting

The data can be sorted by any column. Click the column header to select sorting by that column. Click the same header to reverse the sort direction.

# Filtering

To restrict the display to just symbols that match the filter, or symbols with a filename that matches the filter, enter your filter specification into the filter field then click **Filter**.

The filter can include the \* wildcard to match any sequence of characters.

Example filters:

Get\* \*test\* \*.cpp

To reset the filter, delete all text from the filter field then click Filter.

# **Exporting Data**

To export the contents of the grid to a comma separated text file, click the **Export...** button then enter the name of the file you would like the data saved in.

# 4.1.27 Misc Debug Data

The Misc Debug Data display shows the all the Miscellaneous debug symbols for the PE file.

| Γ | 👯 PE File Browser x86 [C:\Program I                                                                                                    | Files (x | x86)\Microsoft Visual Studio 8\VC\ce\bin\x86_arm\midl.exe] |   | × |
|---|----------------------------------------------------------------------------------------------------|----------|------------------------------------------------------------|---|---|
|   | File Software Updates Help                                                                                                    |          |                                                            |   |   |
|   | File     Software Updates     Help       - Net Information         Net Meder            Imported Modules and Functions       - Delay Loaded Modules       - All Dependent Modules       Functions       - Exported Functions       - Exported Functions       Data       - Deta Bounds       - Po Data       - Version Information       - Manifest       - Digital Signatures       - Thread Local Storage       - Resources | ^        | Name<br>exe\midl.dbg                                       |   |   |
|   | Symbols<br>Debug Information                                                                                                    |          |                                                            |   |   |
|   |                                                                                                    |          |                                                            |   |   |
|   |                                                                                                    | ~        | ٢                                                          | > |   |
|   | < >>                                                                                                    |          |                                                            |   |   |

# 4.2 View Memory Dialog

The Inspect Memory dialog is shown below.

#### 47 DbgHelp Browser Help

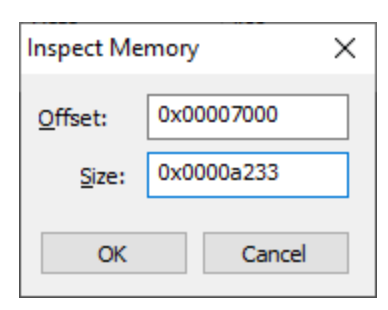

**Offset >** an offset inside the DLL to start viewing memory

Size > how many bytes to view

Specify an offset inside the DLL and the number of bytes to view.

If the memory is readable, the memory will be displayed.

If the memory is executable, a disassembly view is also availble.

| Memory View, 0x00007FF9D74B7000 41523 bytes                                                                                                    |                                                                                                    |       |  |  |  |  |  |
|----------------------------------------------------------------------------------------------------|----------------------------------------------------------------------------------------------------|-------|--|--|--|--|--|
| BYTE WORD                                                                                                    | DWORD QWORD Disassembly                                                                                                    |       |  |  |  |  |  |
| 0x00007FF9D74B7000 58 a1<br>0x00007FF9D74B7010 3a 9e<br>0x00007FF9D74B7020 64 9e<br>0x00007FF9D74B7030 86 9e<br>0x00007FF9D74B7040 a8 9e<br>0x00007FF9D74B7050 c2 9e<br>0x00007FF9D74B7060 f0 9e<br>0x00007FF9D74B7070 18 9f<br>0x00007FF9D74B7090 16 a1<br>0x00007FF9D74B7090 16 a1<br>0x00007FF9D74B7090 16 a1<br>0x00007FF9D74B7080 88 a1<br>0x00007FF9D74B7000 a0 a0<br>0x00007FF9D74B70D0 88 a0<br>0x00007FF9D74B70D0 88 a0<br>0x00007FF9D74B70D0 88 a0<br>0x00007FF9D74B70D0 88 a0 | 00       00       00       00       00       00       00       00       00       00       00       00       00       00       00       00       00       00       00       00       00       00       00       00       00       00       00       00       00       00       00       00       00       00       00       00       00       00       00       00       00       00       00       00       00       00       00       00       00       00       00       00       00       00       00       00       00       00       00       00       00       00       00       00       00       00       00       00       00       00       00       00       00       00       00       00       00       00       00       00       00       00       00       00       00       00       00       00       00       00       00       00       00       00       00       00       00       00       00       00       00       00       00       00       00       00       00       00       00       00       00       00 <td< td=""><td>^</td></td<> | ^     |  |  |  |  |  |
|                                                                                                    |                                                                                                    | Close |  |  |  |  |  |

# 4.3 Search Memory Dialog

The Search Memory dialog is shown below.

| Search Mem                                      | iory                       |         | ? ×                     |   |  |  |  |
|-------------------------------------------------|----------------------------|---------|-------------------------|---|--|--|--|
| Search<br>Search fo                             | Clear<br>or a text string: |         | Close                   | ] |  |  |  |
| EurekaLog  Match case Unicode Search for bytes: |                            |         |                         |   |  |  |  |
|                                                 |                            |         |                         |   |  |  |  |
| ID (84)                                         | Address                    | Section | Description 1           |   |  |  |  |
| 66                                              | 0x00473EC2                 | CODE    | EurekaLog 6.0.23 trial  |   |  |  |  |
| 67                                              | 0x00473F2E                 | CODE    | EurekaLog full version  |   |  |  |  |
| 68                                              | 0x00473F57                 | CODE    | eurekalog.com           |   |  |  |  |
| 69                                              | 0x004B80DF                 | .edata  | EurekaLog_AttachedF     |   |  |  |  |
| 70                                              | 0x004B8103                 | .edata  | EurekaLog_CallCreate    |   |  |  |  |
| 71                                              | 0x004B811E                 | .edata  | EurekaLog_CallExcept    |   |  |  |  |
| ۲٦<br><                                         | 0-00400120                 |         | Frankel and Collecter > | 1 |  |  |  |

You can search for text strings or you can search for byte sequences.

**Search for a text string >** type the string you wish to search for into the text box

**Match case** > select the check box if the string match should be case sensitive

**Unicode** > select the check box if the string match should be Unicode. If the check box is not selected the string match is ANSI

**Search for bytes** > type the bytes you wish to search for into the text box. A byte should be specified as a two digit hex value. Separate bytes with spaces

**Search** > perform the search. The progress of the search is shown on the progress bar, any matching search results are shown in the list.

Clear > clear the search results

A context menu on the search results provides a single option:

View data...

Clicking **View data...** opens a memory inspection dialog, allowing you to view the search results memory as BYTEs, WORDs, DWORDs or QWORDs.

| Search Memory, 0x00473F57 9 bytes                                                                                                    | ?    | × |
|----------------------------------------------------------------------------------------------------|------|---|
| BYTE         WORD         DWORD         QWORD         Disassembly           0x00473F10         74         73         20         63         6f         6d         70         69         6c         61         74         69         6f         6e         2e         0d         ts         compilation.           0x00473F20         0a         0d         0a         54         6f         20         62         75         79         20         74         68         65         20         45         75        To         buy the Eu           0x00473F40         73         69         6f         62         06         75         62         66         75         66         67         compilation.        To         buy the Eu           0x00473F50         3a         2f         2f         77         77         2e         55         75         72         26         66         67         compilation.        To         buy the Eu           0x00473F50         2f         ff         77         77         2e         55         75         72         26         67         67         compilation.        RaiseExc           0x00473 | ?    | × |
|                                                                                                    | Clos | e |

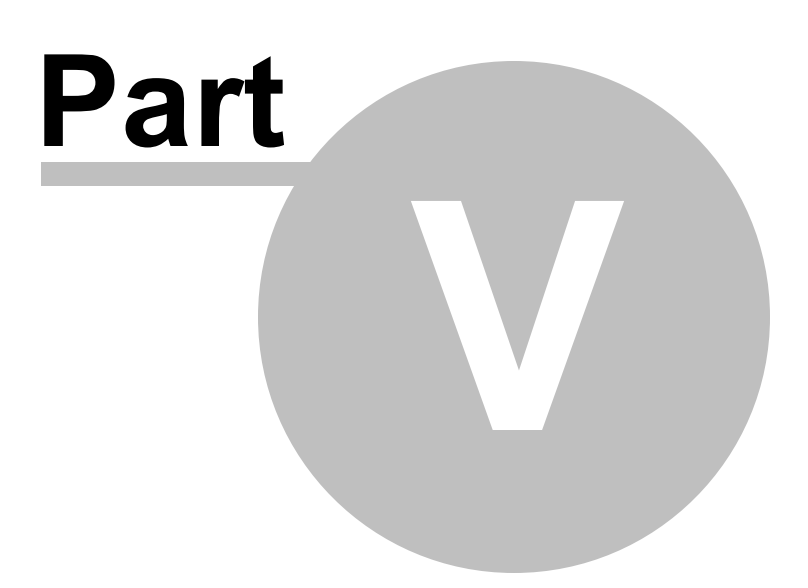

# 5 Command Line Interface

PE File Browser can be used from the command line as well as with the GUI.

The command line options allow you to launch PE File Browser from another an application so that you can display PE file internals for a specific DLL.

# 5.1 Alphabetic Reference

#### /dll

Specifies the PE File that will be displayed

/dll path-to-executable

Example: /dll e:\om\c\test\release\test.dll

#### /exit

Causes PE File Browser to exit after exporting modules

#### /exportModules

Specifies the filename to export the list of dependent modules to

/exportModules path-to-export-filename

Example: /exportModules e:\om\export\dependentModules.txt

#### /exportModulesAndFunctions

Specifies the filename to export the list of dependent modules and functions to

/exportModulesAndFunctions path-to-export-filename

Example: /exportModulesAndFunctions e:\om\export\dependentModules.txt

#### /exportModulesTopLevel

Specifies the filename to export the list of dependent modules to. Only the immediate dependent modules are exported. No descendant dependencies are exported.

/exportModulesTopLevel path-to-export-filename

Example: /exportModulesTopLevel e:\om\export\dependentModules.txt

# 5.2 Usage Reference

# **Displaying a DLL**

/dll

Specifies the PE File that will be displayed

/dll path-to-executable

Example: /dll e:\om\c\test\release\test.dll

# Export the modules that are dependent on the DLL

Specifies the filename to export the list of dependent modules to

/exportModulesTopLevel path-to-export-filename

Example: /exportModulesTopLevel e:\om\export\dependentModules.txt

# Export the modules (and their dependent modules) that are dependent on the DLL

Specifies the filename to export the list of dependent modules to

/exportModules path-to-export-filename

Example: /exportModules e:\om\export\dependentModules.txt

# Export the modules (and their dependent modules) and functions that are dependent on the DLL

Specifies the filename to export the list of dependent modules and functions to

/exportModulesAndFunctions path-to-export-filename

Example: /exportModulesAndFunctions e:\om\export\dependentModules.txt

# **Close PE File Browser after exporting**

/exit

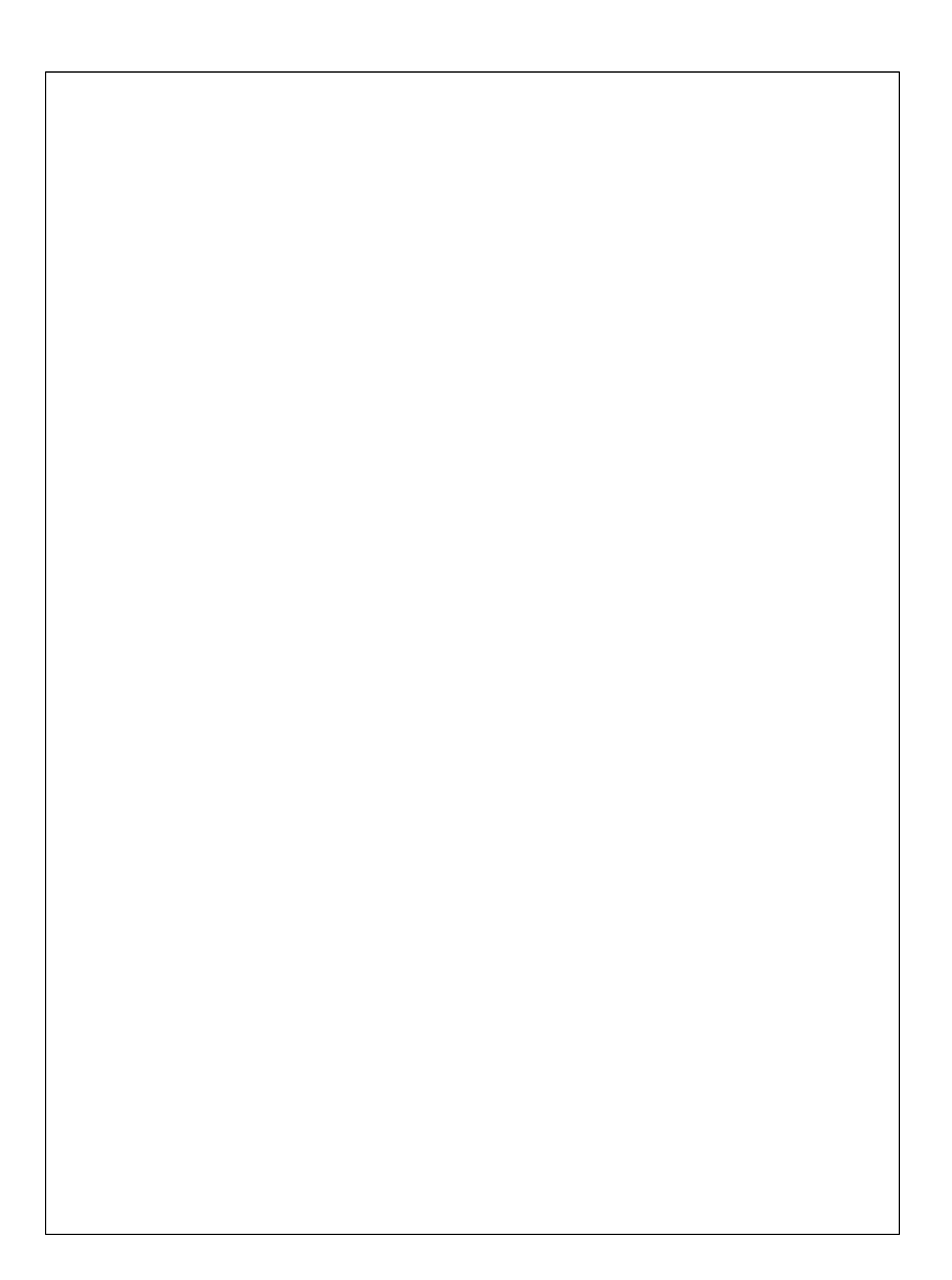